# GeoGIS2020

Design og Print af Tegninger

Udkast

Revision:0Dato:2015.05.28Status:Under udarbejdelseReference:

Udarbejdet af: BrS Kontrolleret af: Godkendt af:

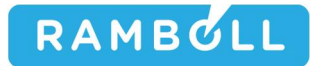

# 1. GENEREL BESKRI VELSE

En tegning sættes i design visning vha. funktionen: Design Visning

|                        | -                                                  |                  | Property.                           | -                          |                   | GeoGIS20      | 20               |            |                                                                                    |         |                                                                                                    |                                |                  |          |
|------------------------|----------------------------------------------------|------------------|-------------------------------------|----------------------------|-------------------|---------------|------------------|------------|------------------------------------------------------------------------------------|---------|----------------------------------------------------------------------------------------------------|--------------------------------|------------------|----------|
| GG                     | 20 Databaser                                       | SQL Formular     | Formular Design                     | Genveje Import             | /Eksport Rapport  | ter Tegninger | Tegning Design   | Tegning 3D | Grafer K                                                                           | ort H   | Hjælpeværktøjer                                                                                                    |                                |                  | ^        |
|                        | Standard Visning<br>Data Visning<br>Design Visning | Opdater Design   | Zoom Firkant<br>Coom Ind<br>Zoom Ud | Pan<br>I Info              | Fit<br>Fit Bredde |               | Vert. Scale 1:50 |            | <ul> <li>&gt; Pdf</li> <li>&gt; Dxf</li> <li>&gt; Svg</li> <li>&gt; Png</li> </ul> | ort     | Print<br>Preview<br>Proview<br>Print                                                                                                    |                                |                  |          |
| 000                    | Coortisana 047                                     |                  | 1100010404 0104                     | vavigering                 | wavigering        | Havigering    | ¥131 III         | ig         | LKSPC                                                                              | /11     | Film                                                                                                    |                                |                  | + X      |
| Da                     | GeoGIS2020-047                                     | Crawing: PSTCP12 | 2-1100010494-0104                   | ^                          |                   |               |                  |            |                                                                                    |         |                                                                                                    |                                |                  | 1        |
| atabaser 🐼 Genveje     | Depth<br>(m)                                       | Test             | Results                             |                            |                   |               |                  |            | Level<br>(m)                                                                       | Geology | Geological Description                                                                                                    |                                |                  |          |
| 😭 Import 📑 Ra          | ٩                                                  | debel c          | VR90 +1,8                           | <u>34 m</u>                |                   |               | 3                |            |                                                                                    |         |                                                                                                    |                                |                  |          |
| pporter 🕂 Te           |                                                    | $\leq$           |                                     | qc=2,6<br>qc=2,7           |                   |               | 5                |            |                                                                                    |         | MULL: SAND, medium, poorly sorte<br>silty, gravelly, plant remnants, dark<br>SAND, fine, sorted, very silty, a few<br>remnants, reddish brown | d, slightly<br>brown<br>plant  | Wd Lg            |          |
| igninger 🖓 3           | 1-                                                 |                  |                                     | qc=2,6<br>qc=3,2<br>qc=3,5 |                   |               | 5                |            |                                                                                    | 1.1     | SILT, coarse, sandy, a few grains of<br>plant remnants, pockets og organic<br>brownish grey<br>CLAY, silty, very, sandy, gravelly, bro        | gravel,<br>material,<br>ownish | Wd Lg<br>Wd Lg   |          |
| D Tegninger<br>Finishe | 2 din 5,148 seconds                                |                  | - qc=                               | 17,0 ac=4,6                | X=18,0            | 0mm Y=289,7mm | 1:0,630          |            | 0                                                                                  | / Þ/    | CLAY, silty, sandy, gravelly, plant rer<br>& bluish grey                                                                                      | mnants,                        | Ss Lg<br>DK ?? 2 | 0.01.23B |

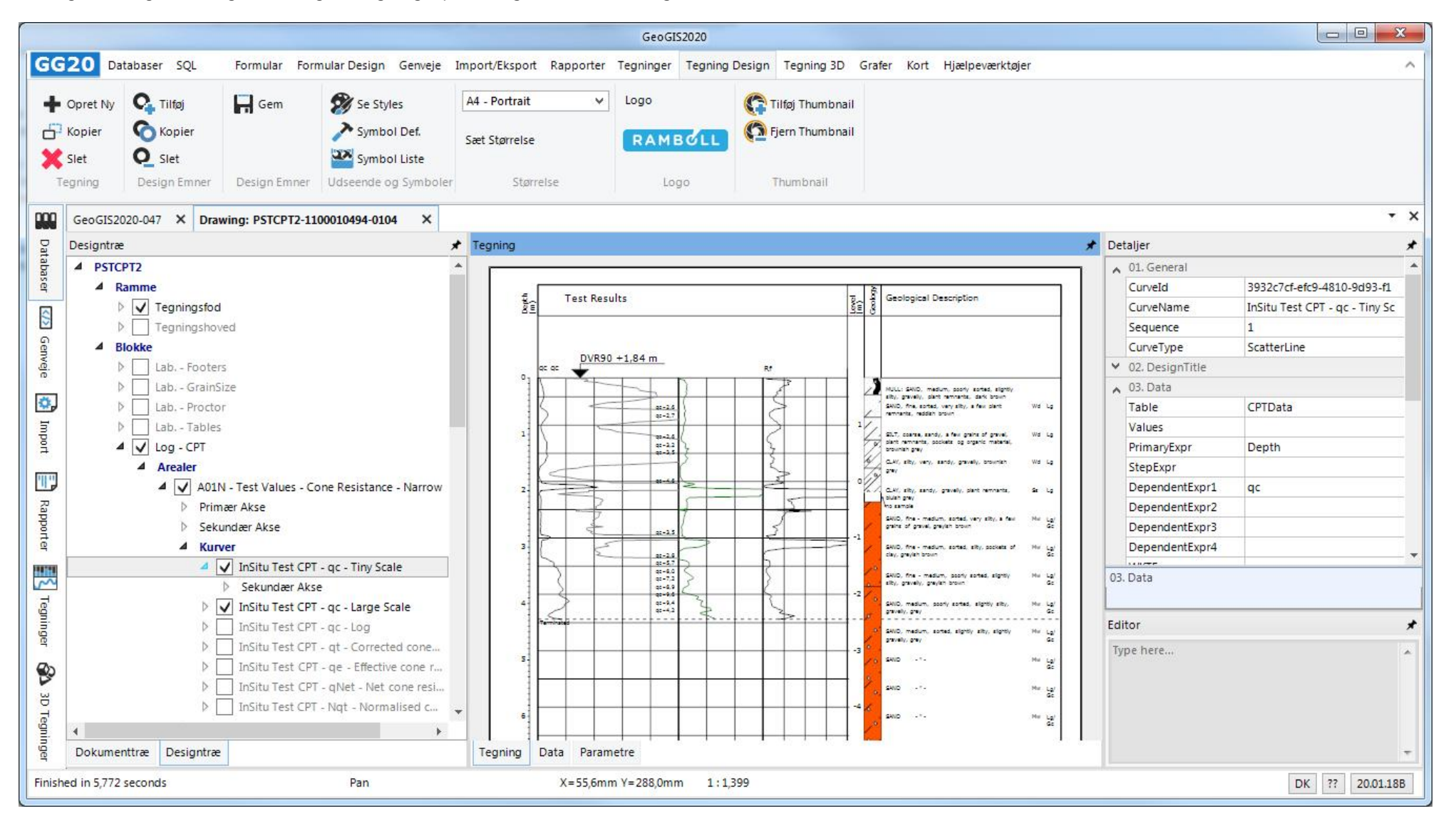

I design visning kan brugeren redigere tegningsopsætningen vha. en særlig menu:

# 2. TEGNINGSDATABASE

Tegningsopsætningen gemmes i en tegningsdatabase. Brugeren kan gemme flere forskellige versioner af tegningsdatabaser og vælge den aktuelle vha. funktionen: *System Databaser*:

|                                                                                                    | GeoGIS2020                                                                                                    |                                                                                                    |                                                                                                    |
|----------------------------------------------------------------------------------------------------|----------------------------------------------------------------------------------------------------|----------------------------------------------------------------------------------------------------|----------------------------------------------------------------------------------------------------|
| llar Design Genveje Import/Eksport Rapporter Te                                                                                  | gninger Tegning Design Tegning 3D                                                                                                    | Grafer Kort Hjælpeværktøjer                                                                                                    | ^                                                                                                    |
| System Databaser Flydende 🔗 O<br>System Opsætning Opførsel Manu                                                                  | nline<br>nualer<br>sler                                                                                                    |                                                                                                    |                                                                                                    |
|                                                                                                    |                                                                                                    |                                                                                                    |                                                                                                    |
| System Databaser<br>Data<br>System Database:<br>Import Database:<br>MSA<br>GIS Udtræks Database:<br>MSA<br>Kort Database:<br>MSA | base Type Database Navn<br>GG20Sys •<br>GG20Import •<br>Ccess • GG20Draw •<br>Ccess • GG20Draw •<br>Ccess • GG20GIS •<br>Ccess • GG20GIS •<br>Ccess • C                                                                                                    | Database Link<br>C:\GeoGIS2020\Access\GG20Sys.mdb<br>C:\GeoGIS2020\Access\GG20Import.mdb .<br>C:\GeoGIS2020\Access\GG20Draw.mdb<br>C:\GeoGIS2020\Access\GG20DIraw3D.mdb<br>C:\GeoGIS2020\Access\GG20GIS.mdb<br>C:\GeoGIS2020\Access\GG20Map.mdb                                                                                 |                                                                                                    |
| Fit -X=14,0mm                                                                                                    | =248,7mm 1:2,282                                                                                                    |                                                                                                    | DK ?? 20.01.22B                                                                                                    |
|                                                                                                    | Ilar Design Genveje Import/Eksport Rapporter Te<br>System Databaser Plydende<br>System Opsætning Opførsel Manu<br>System Databaser<br>Manu<br>System Databaser<br>Manu<br>System Databaser<br>Manu<br>System Databaser<br>Manu<br>System Databaser<br>Manu<br>Manu<br>System Databaser<br>Manu<br>Manu<br>System Databaser<br>Manu<br>Manu<br>System Databaser<br>Manu<br>Manu | Iar Design Genveje Import/Eksport Rapporter Tegninger Tegning Design Tegning 3D<br>System Databaser<br>System Opsætning Optørsel Manualer<br>System Databaser<br>Import Database:<br>Tegnings Database:<br>3D Tegnings Database:<br>GIS Udtræks Database:<br>GIS Udtræks Database:<br>Standard<br>Standard<br>Standard<br>1:222 | te decision<br>dar Design Genegie Import/Ekspot Rapporter Tegninger Tegning Boign Tegning 3D Grafer Kon<br>Flydender<br>Flydender<br>Flydender<br>System Databaser<br>Proterei<br>System Databaser<br>System Databaser<br>System Databaser<br>System Databaser<br>System Databaser<br>System Databaser<br>MSAccess GG20Import<br>Softwardt Databaser<br>MSAccess GG20Import<br>Standard<br>Standard<br>Opdater<br>Early<br>Standard<br>Databaser<br>Standard<br>Standard<br>Sta |

Tegningsdatabasen kan redigeres direkte i Microsoft Access:

| A → + + + +                 | Table Tools drDrawing - Microsoft Acc                                                                                                    | ess 🗆 🗆 💌 🗙                                                                                                    |
|-----------------------------|----------------------------------------------------------------------------------------------------|----------------------------------------------------------------------------------------------------|
| File Home Create External D | ata Database Tools Fields Table                                                                                                    |                                                                                                    |
| Views Clipboard 12          | Ascending       Selection *         X↓       Descending       Advanced *         Bemove Sort       Toggle Filter         Sort & Filter       Refresh<br>All *         Records       Find                                                                                                    | Bac Replace       Segoe UI       ▼       8       ▼       日       10       10         Go To ▼       Size to Switch Fit Form Windows ▼       Size to Switch Windows ▼       B       I       I       A       *       I       I       III ▼       III ▼ |
| Tables 🕞 «                  | DrawingId - Drawing - Seq                                                                                                    | uence 🚽 🛛 🖌 Description 👗                                                                                                    |
| drCurves                    | Image: Control of the state of the state of the | 10 Geotech. Log<br>5 Geotech. Log                                                                                                    |
| drCurveTypes                | B346BFA6-ED1D-4FF8-A21E-11C3A0B3B007} PSTG                                                                                                    | 1 Geotech. Log                                                                                                    |
| drDrawing                   | DK Geoteknisk Profil                                                                                                    |                                                                                                    |
| drDrawingAreas              | UK Geotech. Log                                                                                                    |                                                                                                    |
| drDrawingBlocks             | (4632C821-EB7B-4E4E-B790-19F6B4AB3306) PSTE                                                                                                    | 1 Environ. Log                                                                                                    |
| drDrawingCircles            | (83599EEC-683B-44C4-AF31-1B4A59105BC2) PSTR                                                                                                    | 1 Road Log                                                                                                    |
|                             | + {78ACFD2D-D293-4B92-AB75-45B8CEB03075} PSTSG                                                                                                    | 1 Gravel Log                                                                                                    |
|                             | (COC221AB-8D25-4FEF-AD63-EB34949A0E81) PSICPI1                                                                                                    | 1 CPI Log - Standard                                                                                                    |
| drDrawingDescriptions       | {22E50136-B2E6-496F-866D-8EDFEA299C24} PSICP12                                                                                                    | 2 CPI Log - Inci, Geology                                                                                                    |
|                             | (AFSF4CAE-9DEE-4412-DI0A-95EDCFF9259D) FSICFIS     (08D37455 0174 44ED R6R0 E838570EC31E) DSTC0                                                                                                    | 1 Core Log                                                                                                    |
| drDrawingMaps               | (26181DE9-7619-4842-9604-777674ED864D) PSTRH                                                                                                    | 1 Borehole Logaring Log                                                                                                    |
| drDrawingModes              | Hereiter (B695A3D9-37D1-4C5D-B6CE-875247541DAD) PJup     Hereiter (B695A3D9-37D1-4C5D-B6CE-875247541DAD) PJup     Hereiter (B695A3D9-37D1-4C5D-B6CE-875247541DAD) PJup     Hereiter (B695A3D9-37D1-4C5D-B6CE-875247541DAD) PJup     Hereiter (B695A3D9-37D1-4C5D-B6CE-875247541DAD)     Hereiter (B695A3D9-37D1-4C5D-B6CE-875247541DAD)     Hereiter (B695A3D9-37D1-4C5D)     Hereiter (B695A3D9-37D1-4C5D-800-800-800-800-800-800-800-800-800-80                                                                                                    | 1 Jupiter Log                                                                                                    |
| H de Deswing Sactions       |                                                                                                    | 15 Oversigt - Vandindhold og Plastisitetsførsøg                                                                                                    |
| arbrawingsections           | 30708CFA-E76E-4272-82BD-AA25E71BC861} GSD                                                                                                    | 1 Grain Size Distrib.                                                                                                    |
| drDrawingShapes             | E (88AA9520-EB08-4280-85A3-86CF89C49D1A) GSDO                                                                                                    | 5 Grain Size Distrib Overview                                                                                                    |
| drDrawingSymbols            | C0E42A61-CC79-45EC-AE5A-CE2EAD9A5C8F} LAB                                                                                                    | 10 Lab. Overview                                                                                                    |
|                             | + {DBEA4EB9-A0F2-44A9-B9C9-A539DADA877E} PLA                                                                                                    | 20 Plasticitetsforsøg - Nr. 1 - Dansk                                                                                                    |
| drDrawingTexts              | ± (17A64711-10B2-4B40-8907-30030EDB77BA) LST1                                                                                                    | 1 Section - Standard                                                                                                    |
| drDrawingTypeDescriptions   | (4F1AA069-7748-4351-8743-F020CFF9370A) LST2                                                                                                    | 2 Section - Simple                                                                                                    |
|                             | (52A36295-4AUD-4FD7-6DA3-6F32090FDD11) 5A                                                                                                    | 901 Simple Log for sections                                                                                                    |
| drDrawingTypes              | + /9C3B96BB_E246_4C5C_B946_93C7DE9A394E} SC                                                                                                    | 903 CPT Log for sections                                                                                                    |
| drFooter                    | + {7DF3F741_0048_4FC4_A9C0_81AC021949DD} SF                                                                                                    | 904 Environmental Log for sections                                                                                                    |
|                             | E {C0BD4D76-A82D-47B0-856C-6BCCED5DAE67} SG                                                                                                    | 905 Geotech. Log for sections                                                                                                    |
| drFrame                     | Record: H 4 1 of 26 + H + K No Filter Search 4 III                                                                                                    |                                                                                                    |
| Drawing Id                  |                                                                                                    |                                                                                                    |

Lav en sikkerhedskopi af tegningsdatabasen i følgende situationer:

- Før der foretages større opdateringer og ændringer.
- Før installation af en ny version af GeoGIS2020, da den lokale version af tegningsdatabasen vil blive overskrevet.

Vælg evt. at kalde den private tegningsdatabase noget andet end standard navnet. Dermed minimeres risikoen for, at den overskrives ved et uheld under geninstallation af programmet.

## 3. TEGNINGSELEMENTER

Tegningsopsætning består af følgende tegningselementer:

|            | Tegningselement                 |                  | Database Tabel           | Beskrivelse                                                                                                    |
|------------|---------------------------------|------------------|--------------------------|----------------------------------------------------------------------------------------------------|
| 1.         | Tegning                         |                  | drDrawing                | Øverste niveau for tegningsdefinitionen.                                                                                                    |
| 2.         | Ramme                           |                  | drFrame                  | Rammen angiver tegningens størrelse og margen (Indre ramme og ydre ramme).                                                                                                    |
| 3.         | Fod                             |                  | drFooter                 | Foden definerer tegningselementer, der gentages på alle sider i bunden af tegningen,<br>incl. side numre og logo.                                                                                                    |
| 4.         | Hoved                           |                  | drHeader                 | Tilsvarende foden, men bare for toppen af tegningen.                                                                                                    |
| 5.         | Blokke                          |                  | drBlocks                 | Blokke fungerer som tegningsbiblioteker, der grupper de forskellige genbrugelige tegningselementer.                                                                                                    |
| 6.         | Arealer                         | -                | drAreas                  | Arealer angiver de ydre begrænsninger af tegningselementerne. Arealernes størrelse angives i forhold til den indre ramme og et master areal.                                                                                                    |
| 7.         |                                 | Primær Akse      | drAxis                   | Arealer kan have to primær akser og to sekundær / afhængige akser. Sekundær værdier er funktion af primær værdier.                                                                                                    |
| 8.         |                                 | Primær Akse 2.   |                          |                                                                                                    |
| 9.         |                                 | Sekundær Akse    |                          |                                                                                                    |
| 10.        |                                 | Sekundær Akse 2. |                          |                                                                                                    |
| 11.        |                                 | Kurver           | drCurves                 | Kurver kan optegnes som kontinuerte linier, step linier, bars etc. med tilhørende markers.                                                                                                    |
| 12.        |                                 | Primær Akse      | drAxis                   |                                                                                                    |
| 13.        |                                 | Sekundær         |                          |                                                                                                    |
|            |                                 | Akse             |                          |                                                                                                    |
| 14.        |                                 | Symboler         | drSymbols                | Symboler er avancerede tegningselemeter, der defineres i VB sproget.                                                                                                    |
| 15.        |                                 | Tekster          | drTexts                  | Tekster kan udtegnes faste eller skaleret.                                                                                                    |
| 16.        |                                 | Snit             | drSections               | Snit                                                                                                    |
| 17.        |                                 | Kort             | drMaps                   | Kortudsnit udtrukket vha. kortfunktionen. Baggrundskort kan tages fra fælles offentlige webservice kortlag.                                                                                                    |
| 18.        |                                 | Cirkler          | drCircles                | Ikke beskrevet                                                                                                    |
| 19.        |                                 | Figurer          | drShapes                 | Figurer er simple faste linier, rammer og tekster, der kan placeres i tegningen.                                                                                                    |
| 20.        | Tabelle                         | er               | drTables                 | Tabeller er de faste data udtræk, der danner baggrund for optegningen. De defineres vha. SQL sproget.                                                                                                    |
|            | Andet                           |                  |                          | De følgende lister kan med fordel vedligeholdes i direkte i Acces databasen.                                                                                                    |
| 21.<br>22. | Styles<br>Symbol Definitioner   |                  | drStyles<br>drSymbolDefs | Liste, der definerer udseende af linier og tekster. Formatet er SVG.<br>Liste, der beskriver hvordan markører, signaturer og avancerede symboler optegnes.<br>Simple symboler er defineret vha SVG. Avancerede symboler er defineret vha VB.NET. |
| 23.<br>24. | Symbol Liste<br>Papirstørrelser |                  | drSymbolLists<br>drSizes | En liste, der gør det muligt at vælge et symbol afhængig af bl.a. tegningsopsætning.<br>Liste, der definerer rammestørrelser for typiske papirstørrelser.                                                                                        |

# 4. REDIGERE EKSISTERENDE TEGNING

En eksisterende tegningsopsætning redigeres enkelt ved at danne en tegning og derefter vælge design visning:

|        | GeoGIS2020                                                    |                                                        |                                                      |         |                         |                                              |                                                    |                                                                                                    |                                                                                 |                                  |                   |                                 |          |
|--------|---------------------------------------------------------------|--------------------------------------------------------|------------------------------------------------------|---------|-------------------------|----------------------------------------------|----------------------------------------------------|----------------------------------------------------------------------------------------------------|---------------------------------------------------------------------------------|----------------------------------|-------------------|---------------------------------|----------|
| GG     | 20 Databaser                                                  | SQL Formul                                             | ar Formular Design                                   | Genveje | Import                  | t/Eksport Rappor                             | ter Tegninger                                      | Tegning Design Tegning 3D                                                                                                    | Grafer Kort                                                                     | Hjælpeværktø                     | jer               |                                 | ~        |
|        | Standard Visning<br>Data Visning<br>Design Visning<br>Visning | Opdater Desi<br>Opdater Data<br>Opdater Alt<br>Opdater | gn 🖸 Zoom Firka<br>Toom Ind<br>Zoom Ud<br>Navigering | nt 🟠    | Pan<br>Info<br>/igering | Fit<br>Fit Bredde<br>Fit Højde<br>Navigering | Navigering                                         | Vert. Scale 1:50 V                                                                                                    | <ul> <li>Pdf</li> <li>Dxf</li> <li>Svg</li> <li>Png</li> <li>Eksport</li> </ul> | Print<br>Previe<br>Opsæ<br>Print | w                 |                                 |          |
| 000    | GeoGIS2020-047                                                | × Drawing: PST                                         | G-1100010494-0104                                    | ×       |                         |                                              |                                                    |                                                                                                    |                                                                                 |                                  |                   | •                               | r x      |
|        | Designtræ                                                     | 1 -                                                    |                                                      | Teanina |                         |                                              |                                                    |                                                                                                    |                                                                                 | *                                | Detalier          |                                 | *        |
| atab   | A PSTG                                                        |                                                        |                                                      |         |                         | -                                            |                                                    |                                                                                                    |                                                                                 | <i>°</i>                         | 01. General       |                                 | -        |
| aser   | A Ramme                                                       |                                                        |                                                      |         |                         | h                                            | Reaulta                                            |                                                                                                    |                                                                                 |                                  | DrawingId         | b346bfa6-ed1d-4ff8-a21e-11c3a0b | 5        |
|        | Þ 🗸 Te                                                        | egningsfod                                             |                                                      |         |                         |                                              | 70.005.005                                         |                                                                                                    |                                                                                 |                                  | Sequence          | 1                               |          |
|        | Þ 🗸 Te                                                        | egningshoved                                           |                                                      |         |                         | 1 <del>.</del>                               | +1,54m<br>19946   1818                             |                                                                                                    |                                                                                 |                                  | Drawing           | PSTG                            | -        |
| Gen    | Blokke                                                        |                                                        |                                                      |         |                         | 18                                           | 1-0                                                | - 1 Lift, ba, artis, article and the start (1)                                                                                                    | • 4                                                                             |                                  | Title             | Geotech. Log                    |          |
| veje   | ▶ 🗌 La                                                        | ab Footers                                             |                                                      |         |                         | GR -                                         |                                                    |                                                                                                    | 4 ka                                                                            |                                  | DrawingTypeId     | Geotechnical Logs               | _        |
|        | Þ □ La                                                        | ab GrainSize                                           |                                                      |         |                         | , QZ                                         |                                                    | Contraction of the second strength of the second strength of the sec       | 1 la                                                                            |                                  | DrawingModeId     | Standard                        |          |
| ۰,     | Þ □ La                                                        | ab Proctor                                             |                                                      |         |                         | AT .                                         | -                                                  | <ul> <li>1 Gally ally and y prody plants all freemats. In Stand you want to the second second se</li></ul> | · 4                                                                             |                                  | Setup             | UK                              |          |
| Imp    | ▷ 🗌 La                                                        | ab Tables                                              |                                                      |         |                         | . 4                                          | <del>*</del>                                       | -1<br>-1<br>-1<br>-1<br>-1<br>-1<br>-1<br>-1<br>-1<br>-1                                                                                                    |                                                                                 |                                  | BlackAndWhite     |                                 |          |
| 0H     | ▷ 🗌 Lo                                                        | og - CPT                                               |                                                      |         |                         | 3                                            | 20                                                 | - 1 1000, from mallum, party and all sightly ally. He presidents                                                                                                    | 4                                                                               |                                  | Print             |                                 | 1        |
|        | Þ 🗸 Lo                                                        | og - Footers                                           |                                                      |         |                         | * ~~~ V                                      |                                                    | <ul> <li>a table, mature, party antid, sightly stip.</li> <li>An presidents</li> </ul>                                                                                                    | * <b>a</b> '                                                                    |                                  | FileMask          | PSTG-&ProjectNo-&PointNo        |          |
|        | Þ 🗸 Lo                                                        | og - Geotech                                           |                                                      |         |                         |                                              | R                                                  | -12 11ND, mallum, serial, sightly stig sightly Ma<br>graning real                                                                                                    | . <u>8</u>                                                                      |                                  | Legend            |                                 |          |
| Rap    | ▷ Lo                                                          | og - Headers                                           |                                                      |         |                         |                                              | 2                                                  | 2 - 11 EM                                                                                                    |                                                                                 |                                  | Table             | Points                          |          |
| port   | ▷ 🔽 La                                                        | og - Tables                                            |                                                      |         |                         |                                              | 4                                                  | ч <mark>/</mark> на на ма                                                                                                    | 4                                                                               |                                  | ∧ 02. Scale       | 10                              |          |
| ę      |                                                               | lap                                                    |                                                      |         |                         |                                              | 0                                                  | <mark>у</mark> н 12 2012 г <sup>.</sup> н. н.                                                                                                    | · #                                                                             |                                  | HorzScale         |                                 |          |
|        | Þ ∐ M                                                         | lap - Footer                                           |                                                      |         |                         |                                              | 4 2                                                | a alame w                                                                                                    | - <u>5</u>                                                                      |                                  | HorzScaleRequired |                                 | -3.4     |
|        |                                                               | lap - Tables                                           |                                                      |         |                         |                                              | 0                                                  | K = 18 2000 №                                                                                                    | 12                                                                              |                                  | VertScale         | Vert. Scale 1:50                | · ·      |
| egni   | ▶ <u> </u>                                                    | ection                                                 |                                                      |         |                         |                                              | 9                                                  | - 15 100 No                                                                                                    | 24                                                                              |                                  |                   |                                 |          |
| nge    |                                                               | ection - Footer                                        |                                                      |         |                         |                                              |                                                    |                                                                                                    | 8<br>8                                                                          |                                  |                   |                                 |          |
|        |                                                               | ection - Tables                                        |                                                      |         |                         |                                              | n n 105                                            | Certinus<br>2 unter untert of addim and taxtees are to equalit                                                                                                    |                                                                                 |                                  | Editor            |                                 | *        |
| 3      |                                                               | action Points                                          |                                                      |         |                         |                                              | 155 155 55, 5-+<br>15 13 10, 5-+<br>15 13 10, 1990 | No. Agent. 1. 003-m                                                                                                    |                                                                                 |                                  | Type here         |                                 |          |
| В      |                                                               | cetion Points - Table.                                 |                                                      |         |                         |                                              | 10                                                 | Mathad. Techning<br>Angedian 20191<br>X. 613887 (m) - 9. 1187438 (m) - Ann.                                                                                                    |                                                                                 |                                  |                   |                                 |          |
| Teg    |                                                               |                                                        |                                                      |         |                         | Project: 1100<br>Dried Sp. 40                | 010494 Roskilde Fjord Cor                          | nacion<br>e 441 Brenn Barchala:0104                                                                                                    |                                                                                 |                                  |                   |                                 |          |
| ning   |                                                               |                                                        |                                                      |         |                         | Average III                                  | D'antes Say DES Saya                               | aad dy 200 - Data 1012,2124 - B-a Ma. 1204 - A1/                                                                                                    | <u>a</u>                                                                        |                                  |                   |                                 |          |
| e,     | Borehole Log                                                  |                                                        |                                                      |         |                         |                                              |                                                    |                                                                                                    |                                                                                 |                                  |                   |                                 |          |
|        | Dokumenttræ                                                   | Designtræ                                              |                                                      | Tegning | Data                    | Parametre                                    |                                                    |                                                                                                    |                                                                                 |                                  |                   |                                 | +        |
| Finish | ed in 16,002 second                                           | ds                                                     |                                                      |         | Press (                 | X=18                                         | 7,0mm Y=263,9mr                                    | n 1:2,282                                                                                                    |                                                                                 |                                  |                   | DK ?? 20.01.22                  | 2B       |
|        | 10                                                            |                                                        |                                                      | _       |                         |                                              | e ()                                               | (1)                                                                                                    |                                                                                 |                                  |                   |                                 | - Inning |

# 5. AKTI VERE BLOKKE

Blokke er den grundlæggende inddeling af de tegningselementer, der kan genbruges mellem forskellige tegninger. Tænder man for en blok, så skal tegningen opdateres før man kan redigere i de tegningselementer, der indgår i blokken.

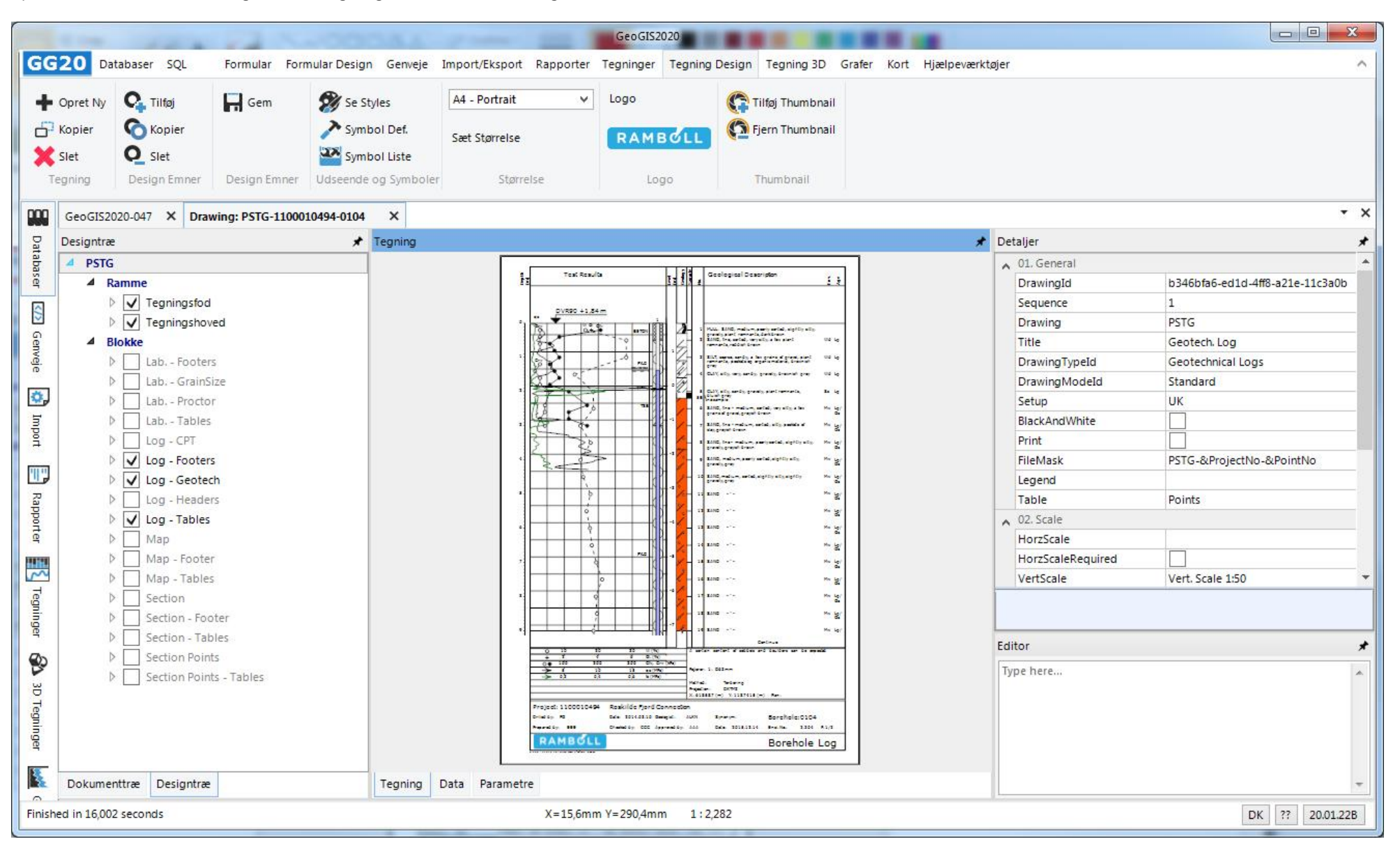

# 6. AKTIVERE AREALER

Blokke inddeles i arealer, der hver indeholder en kombination af kurver, symboler, tekster etc. Arealer kan slås til og fra afhængig af den tegning de indgår i. For at se effekten af at et areal er slået til, skal brugeren vælge funktionen: *Opdater Design*. Brugeren kan bestemme rækkefølgen af tegningsarealerne vha. feltet: *Sequence*.

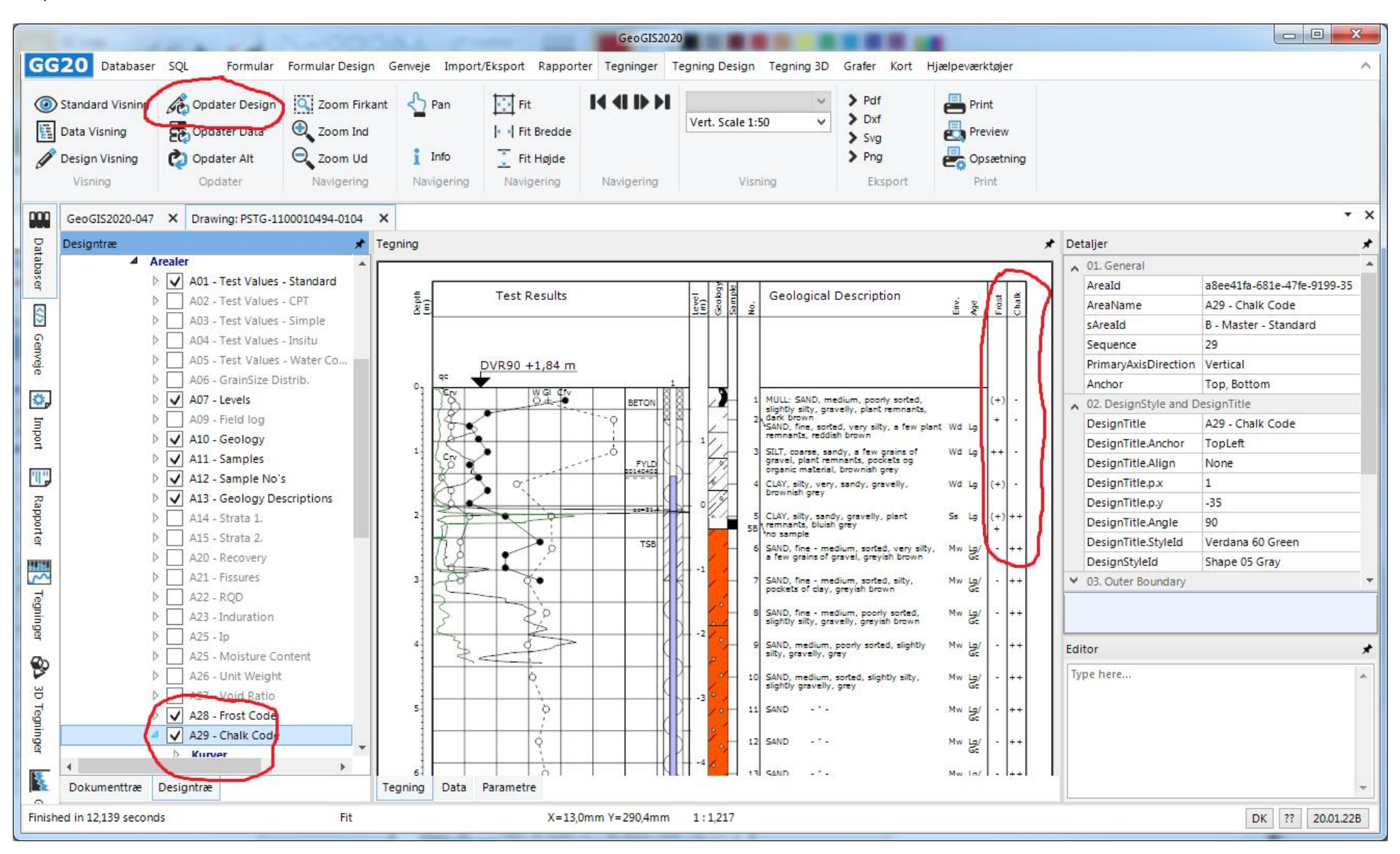

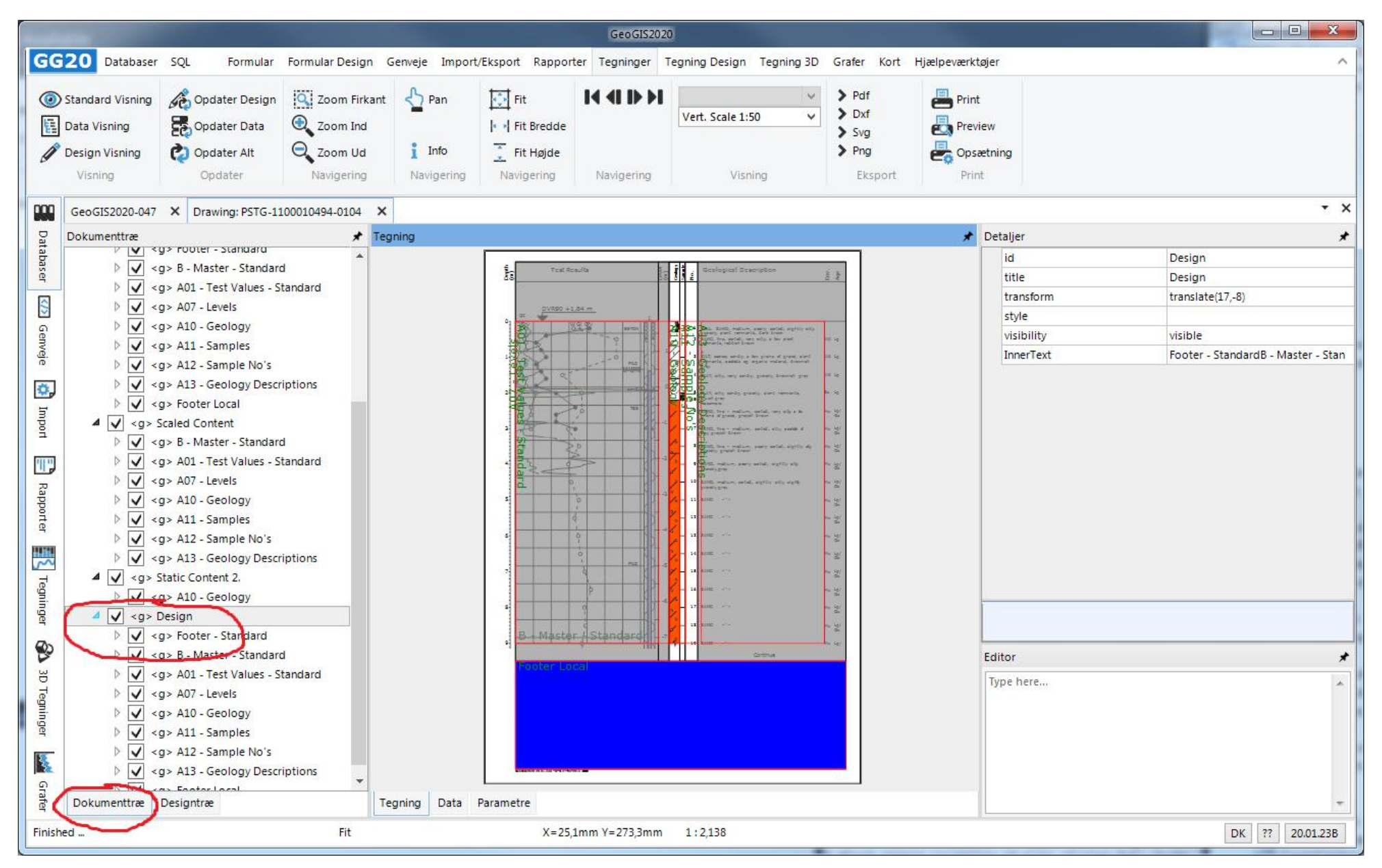

Brugeren kan få et overblik over arealernes placering på tegningen ved i dokumenttræet, at aktivere folderen: Design.

## 7. AKTIVERE KURVER, TEKSTER, SYMBOLER ...

Arealer kan indeholde: Kurver, Symboler, Tekster, Snit, Kort, Cirkler og Figurer. De kan alle slås til og fra afhængig af den tegning de indgår i, dvs. deaktiveres en kurve under et bestemt areal, så har det kun betydning for den aktuelle tegningsopsætning. Ændres egenskaberne for kurven, f.eks. skala og udseende, så gælder dette for alle de tegninger, hvor kurven indgår.

|                                                                   | Geo GIS2020                                                                                                    |                                                                                                    |                                                                                                    |                                                                                                    |                                              |                                                                                                    |                        |                                                                                                    |                                                                                                    |                                                                                                    |                                     |                                                                                                    |                                                                                                    |             |
|-------------------------------------------------------------------|----------------------------------------------------------------------------------------------------|----------------------------------------------------------------------------------------------------|----------------------------------------------------------------------------------------------------|----------------------------------------------------------------------------------------------------|----------------------------------------------|----------------------------------------------------------------------------------------------------|------------------------|----------------------------------------------------------------------------------------------------|----------------------------------------------------------------------------------------------------|----------------------------------------------------------------------------------------------------|-------------------------------------|----------------------------------------------------------------------------------------------------|----------------------------------------------------------------------------------------------------|-------------|
| GG                                                                | 20 Databaser                                                                                                    | SQL Formular                                                                                                    | Formular Design                                                                                                    | Genveje Impo                                                                                                    | ort/Eksport Rappo                            | rter Tegninger                                                                                                    | Tegning Design         | Tegning 3D                                                                                                    | Grafer Kort                                                                                                    | Hjælpeværktøjer                                                                                                    |                                     |                                                                                                    |                                                                                                    | ^           |
| 0                                                                 | Standard Visning<br>Data Visning<br>Design Visning<br>Visning                                                                                                    | Opdater Design Opdater Data Opdater Alt Opdater                                                                                                    | Zoom Firkant Com Torkant Com Torkant Com T | Pan Pan Info Navigering                                                                                                    | Fit<br>Fit Bredde<br>Fit Højde<br>Navigering | Navigering                                                                                                    | Vert. Scale 1:<br>Visi | 50 V                                                                                                    | <ul> <li>Pdf</li> <li>Dxf</li> <li>Svg</li> <li>Png</li> <li>Eksport</li> </ul>                                                                                                    | Print<br>Preview<br>Opsætni<br>Print                                                                                                    | ng                                  |                                                                                                    |                                                                                                    |             |
| 000                                                               | GeoGIS2020-047                                                                                                    | × Drawing: PSTG-1                                                                                                    | 100010494-0104                                                                                                    | ×                                                                                                    |                                              |                                                                                                    |                        |                                                                                                    |                                                                                                    |                                                                                                    |                                     |                                                                                                    |                                                                                                    | - ×         |
| Da                                                                | Designtræ                                                                                                    |                                                                                                    | *                                                                                                    | Tegning                                                                                                    |                                              |                                                                                                    |                        |                                                                                                    |                                                                                                    |                                                                                                    | 3                                   | ✤ Detaljer                                                                                                    |                                                                                                    | *           |
| tabaser 🐼 Genveje 🕼 Import 📄 Rapporter 🛐 Tegninger 🚱 3D Tegninger | V Te     Blokke     D La     D La     D La     D La     D La     D La     D La     D La     D La     D La     D La     D La     D La     D La     D La     D La     D La     D La     D La     D La     D La     D La     D La     D | gningshoved<br>b Footers.<br>b GrainSize<br>b Proctor<br>b Tables<br>g - CPT<br>g - Footers<br>g - Geotech<br>realer<br>✓ A01 - Test Values<br>▷ Primær Akse<br>▲ Kurver<br>▷ ♥ InSitu Per<br>▷ ♥ Classifica<br>▷ ♥ Classifica<br>▷ ♥ Classifica<br>▷ ♥ Classifica<br>▷ ♥ Classifica<br>▷ ♥ Classifica<br>▷ ♥ Classifica<br>▷ ♥ Classifica<br>▷ ♥ Classifica<br>▷ ♥ Classifica<br>▷ ♥ Classifica<br>▷ ♥ Classifica | - Standard<br>hetration Tests<br>tionTest - MC<br>tionTest - MC<br>tionTest - UW<br>tionTest - UW<br>tionTest - UW<br>tionTest - CW-WL<br>tionTest - Orga<br>tionTest - CACO3<br>- Uniformity co<br>- d50                                                                                                    | Point Contraction of Contraction of | Test Resu                                    | 14 m<br>CN BETC<br>P CN BETC<br>P CN CO<br>P CN CO<br>P CN<br>P CN<br>P CN<br>P CN<br>P CN<br>P CN<br>P CN<br>P CN |                        | Geologi<br>Geologi<br>Second<br>Second<br>Seco | D, medium, poorly sor<br>y, gravelly, plant memo<br>sorted, very sity, a far<br>reddish brown<br>e, sandy, a few grains<br>tremnants, provides<br>tremnants, provides<br>tremnants, gravelly, gravelly,<br>rey<br>, sandy, gravelly, gravelly, gravelly,<br>rey<br>, sandy, gravelly, gravelly, plant<br>bluibh grey<br>, sandy, gravelly, gravelly, plant<br>bluibh grey<br>, medium, sorted, ser<br>, gravelly, gravelly, sorted, sith<br>tremdium, sorted, slightly si<br>velly, grey<br>,<br>, | ted,<br>antiz,<br>ew plant Wd Lg<br>of Wd Lg<br>. Wd Lg<br>. Wd Lg<br>. Wd Lg<br>. Wd Lg<br>. Wd Lg<br>. Wd Lg<br>. Wd Lg<br>. Wd Lg<br>. Wd Lg<br>. Wd Lg<br>. Wd Lg<br>. Wd Lg<br>. Wd Lg<br>. Wd Lg<br>. Wd Lg<br>. Wd Lg<br>. Wd Lg<br>. Wd Lg<br>. Wd Lg<br>. Mw Lg/<br>. Mw Lg/<br>. Mw Lg/<br>. Mw Lg/<br>. Mw Lg/<br>. Mw Lg/<br>. Mw Lg/<br>. Mw Lg/<br>. Mw Lg/<br>. Mw Lg/<br>. Mw Lg/ | + + + + + + + + + + + + + + + + + + | <ul> <li>01. General</li> <li>Areald</li> <li>Areald</li> <li>Areald</li> <li>Areald</li> <li>Sequence</li> <li>PrimaryAxisDirecti</li> <li>Anchor</li> <li>02. DesignStyle and</li> <li>DesignTitle</li> <li>DesignTitle.Anchor</li> <li>DesignTitle.Angle</li> <li>DesignTitle.Angle</li> <li>DesignTitle.StyleId</li> <li>DesignStyleId</li> <li>Ø3. Outer Boundary</li> <li>Editor</li> <li>Type here</li> </ul> | a8ee41fa-681e-47fe<br>A29 - Chalk Code<br>B - Master - Standar<br>29<br>Vertical<br>Top, Bottom<br>DesignTitle<br>A29 - Chalk Code<br>TopLeft<br>None<br>1<br>-35<br>90<br>Verdana 60 Green<br>Shape 05 Gray | *9199-<br>d |
|                                                                   | Dokumenttræ                                                                                                    | Designtræ                                                                                                    |                                                                                                    | Tegning D                                                                                                    | ata Parametre                                |                                                                                                    |                        | • •***********************************                                                                                                    | 9 - 415.<br>-                                                                                                    | and a                                                                                                    | an (1999) (19                       |                                                                                                    | · · · · · · · · · · · · · · · · · · ·                                                                                                    | -           |
| Finish                                                            | ed in 12,139 second                                                                                                    | S                                                                                                    | Fit                                                                                                    |                                                                                                    | -X=1                                         | ,8mm Y=289,4mm                                                                                                    | 1:1,221                |                                                                                                    |                                                                                                    |                                                                                                    |                                     |                                                                                                    | DK ?? 2                                                                                                    | 0.01.22B    |

## 8. TILFØJE, KOPIERE OG SLETTE DESIGN EMNER

Design emner (kurver, symboler, tekster ...) kopieres ved at vælge det emne, der skal kopieres og dernæst vælge funktionen: *Kopier*. Tilsvarende slettes et design emne ved at vælge det emne, der skal slettes og dernæst vælge funktioen: *Slet*. Et nyt emne kan tilføjes ved vælge den relevante folder, f.eks. Kurver, og dernæst vælge funktionen: *Tilføj*. Det er dog nemmest at oprette nye emner ved at kopiere et eksisterende. Emner kan flyttes fra et areal til et andet vha. træk og slip:

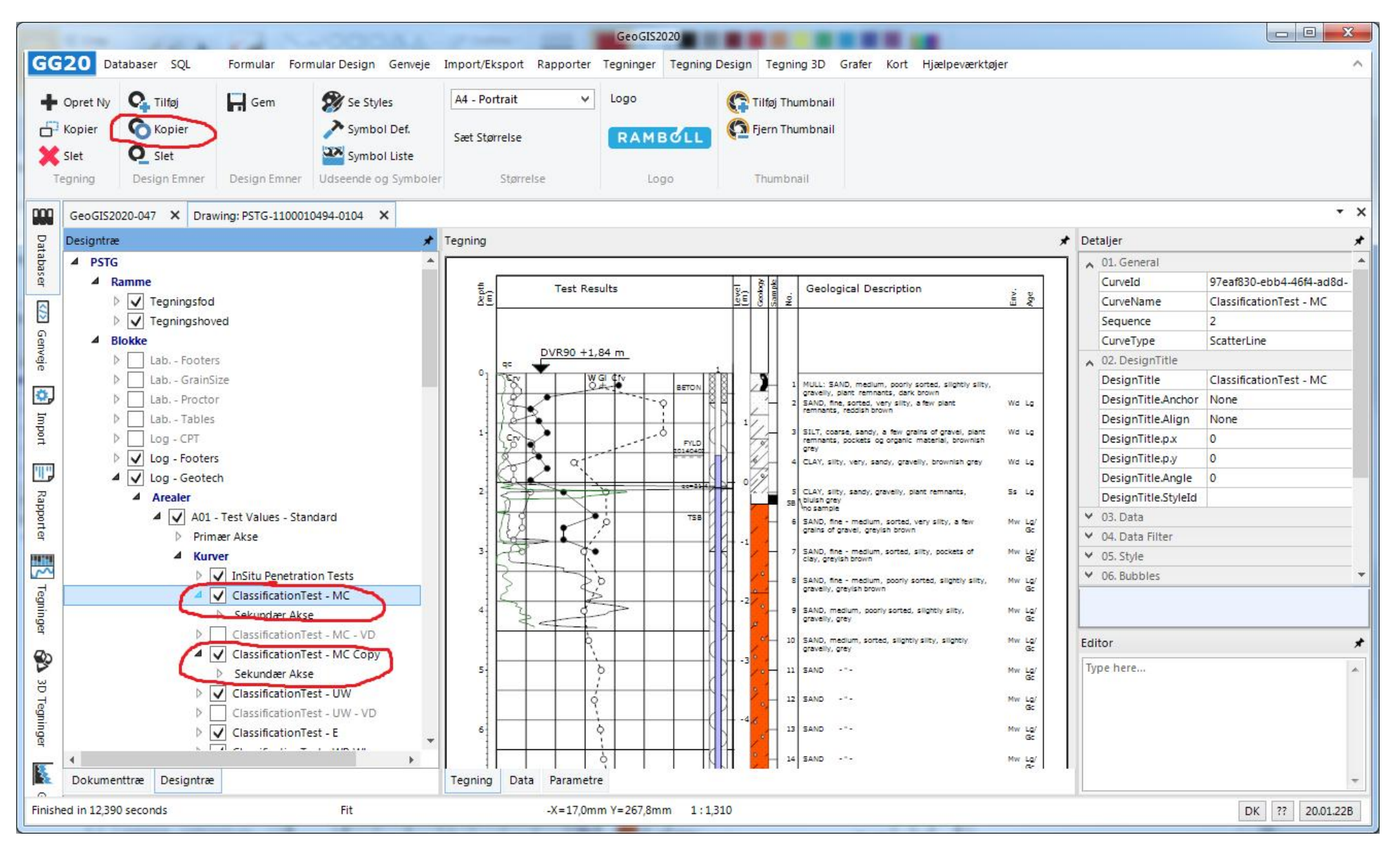

#### 9. REDIGERE EGENSKABER FOR DESIGN EMNER

Egenskaber for design emner (kurver, symboler, tekster ...) kan redigeres ved at vælge emnet i folder strukturen. Dernæst kan egenskaberne redigeres i højresiden under: *Detaljer*.

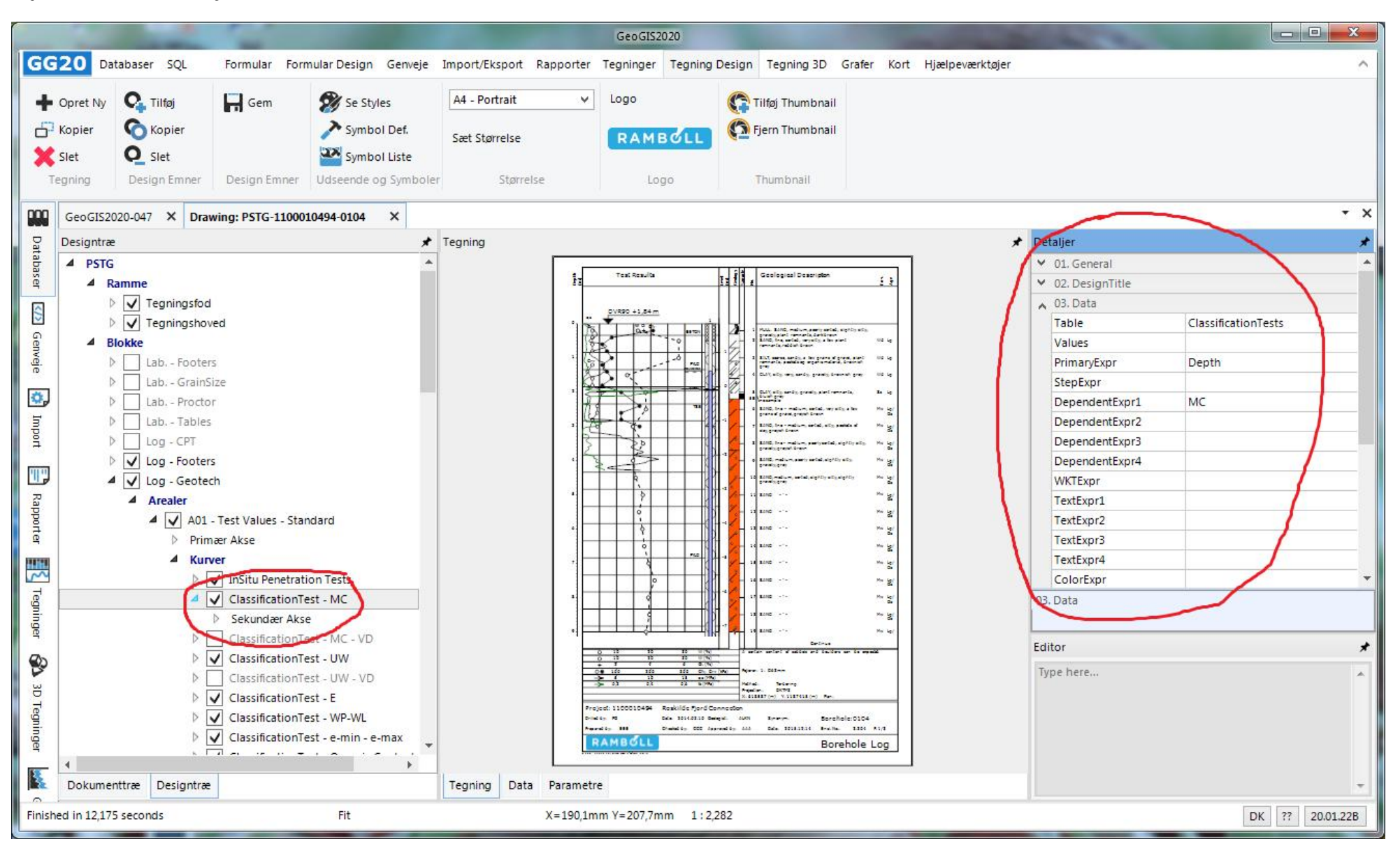

# 10. REDIGERE EGENSKABER FOR AKSER

Akser kan aktiveres for arealer og kurver:

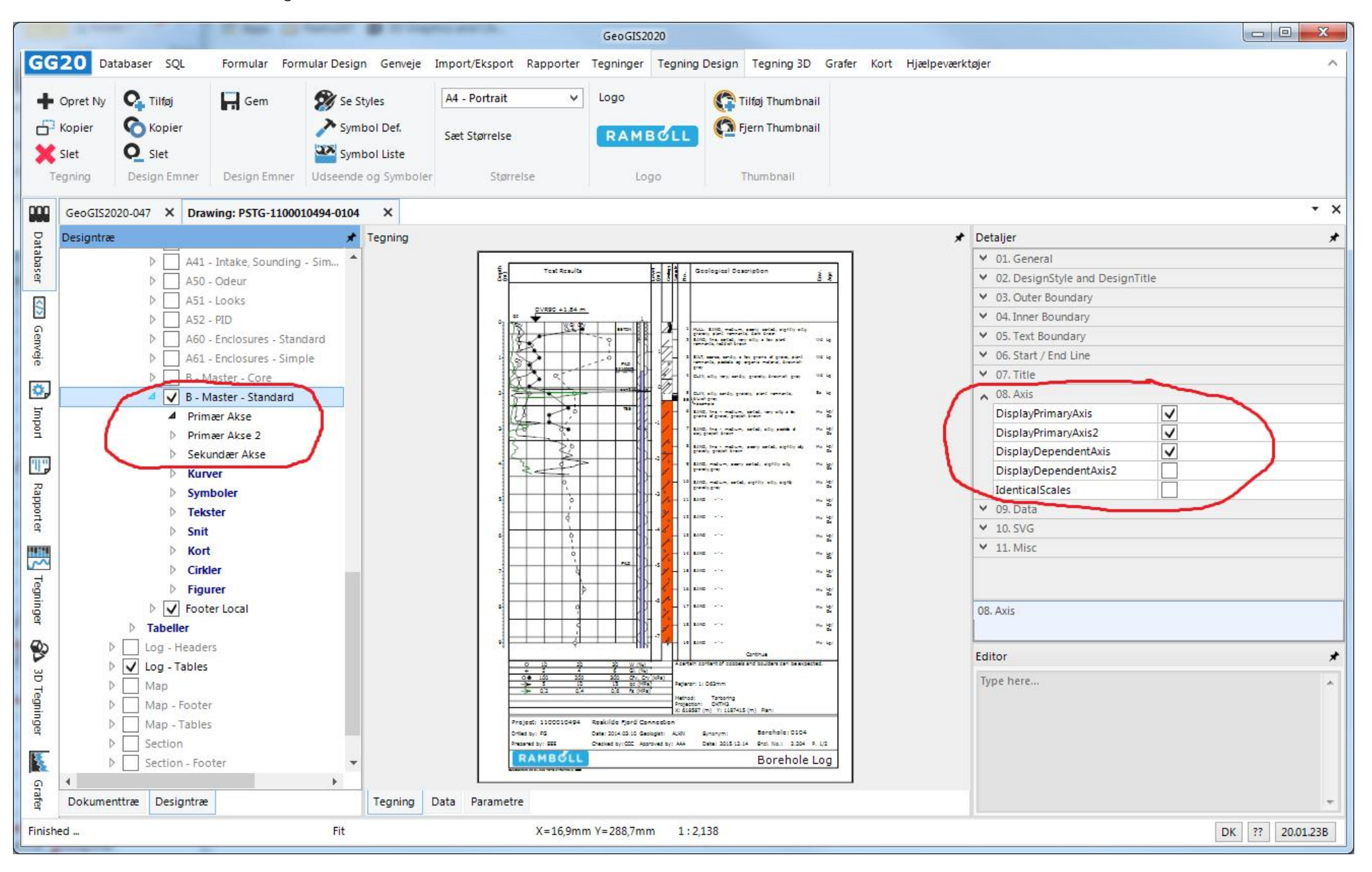

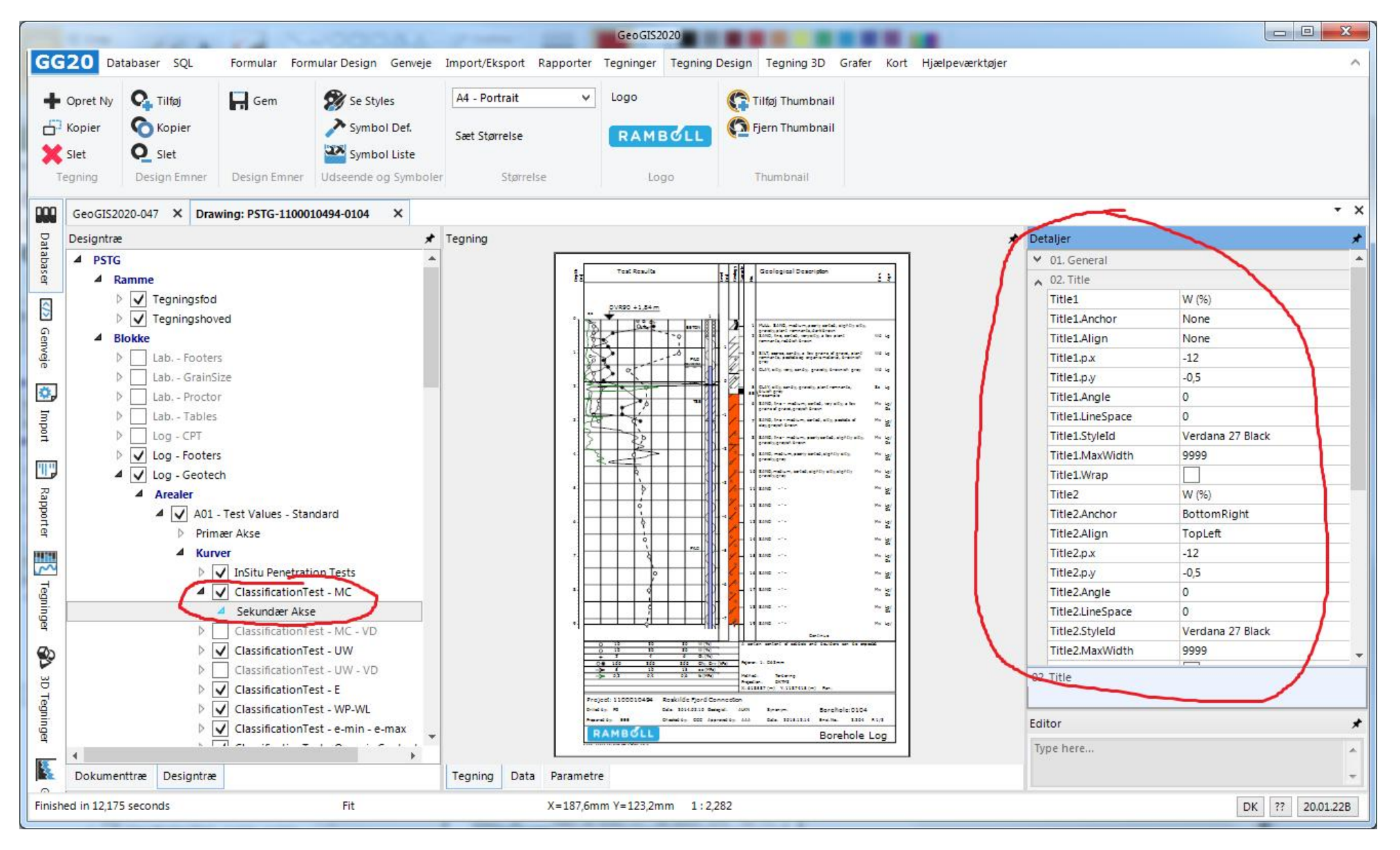

Egenskaberne, f.eks. akseteksterne kan redigeres i højresiden under: Detaljer.

Skalaen defines vha. akseopsætningen under generelt. Den endelige skala kan afhænge af: hvordan tegningen skalerer i forhold til papirstørrelsen, hvordan tegningsarealet skalerer i forhold til data, samt de overordnede skalaer for tegningen:

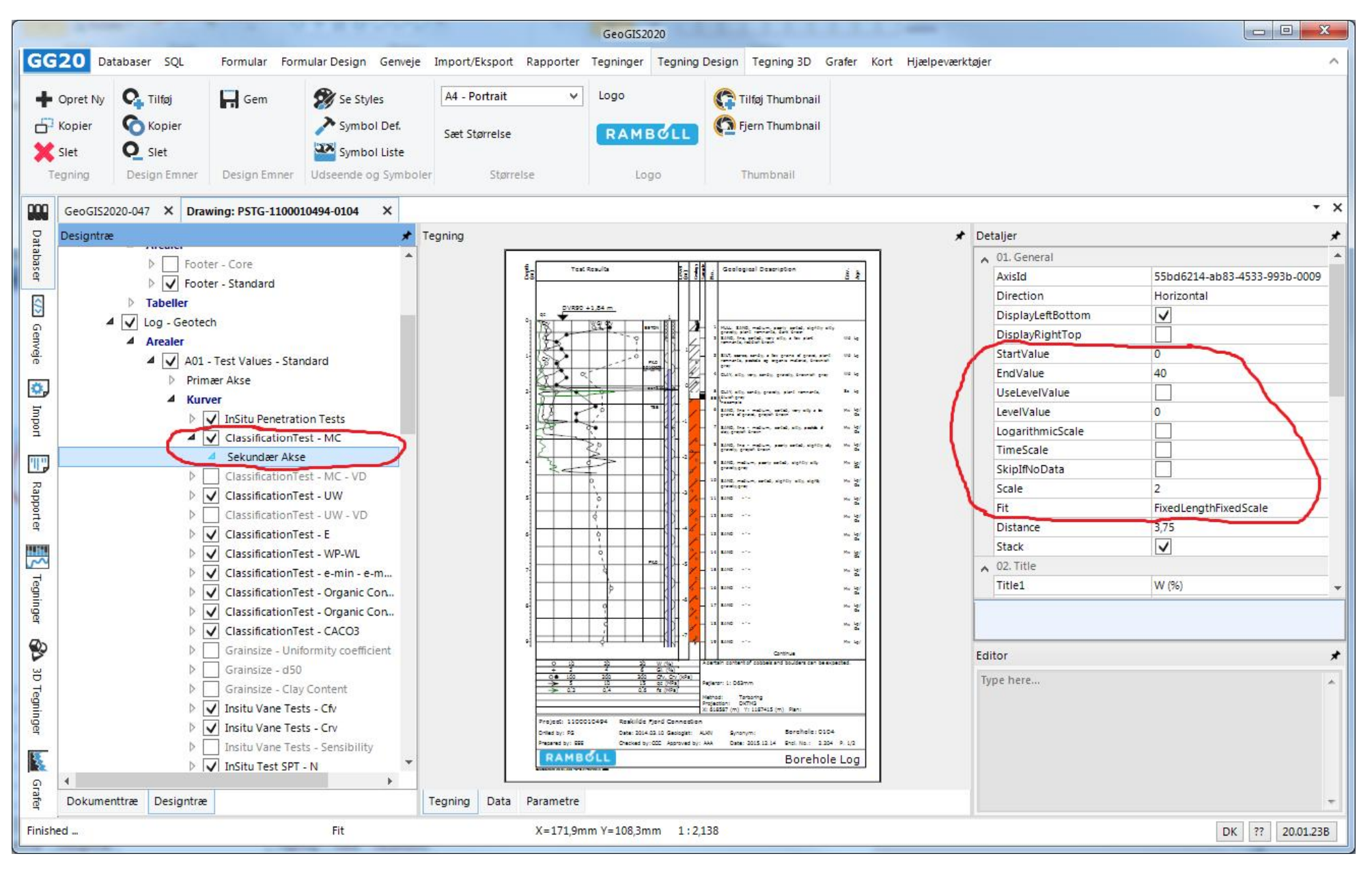

# 11. PAPIRSTØRRELSE

Papirstørrelsen vælges i menuen: Papirstørrelse. Papirstørrelsen kan vælges afhængig af hvor mange arealer, der er aktiveret. Et af arealerne vil normalt være defineret til at kunne tilpasse sig i bredden, således at hele papiret udfyldes:

|              | -                                                                                                    | 100                                                                                                    | 23.5                                                                                 | .000                                       | 1.00                                   | 1000                 | - 10                        | - 1                                  | GeoGIS20                                                                   | 20                                                                                                    |                                                                                                    |                                                                      |                                                                                                    |                                           |                                      |                              |                                                                                                    |                                                                             |
|--------------|----------------------------------------------------------------------------------------------------|----------------------------------------------------------------------------------------------------|--------------------------------------------------------------------------------------|--------------------------------------------|----------------------------------------|----------------------|-----------------------------|--------------------------------------|----------------------------------------------------------------------------|----------------------------------------------------------------------------------------------------|----------------------------------------------------------------------------------------------------|----------------------------------------------------------------------|----------------------------------------------------------------------------------------------------|-------------------------------------------|--------------------------------------|------------------------------|----------------------------------------------------------------------------------------------------|-----------------------------------------------------------------------------|
| GG           | 20 Dat                                                                                                    | abaser SQL                                                                                                    | Formular Form                                                                        | nular Design                               | Genveje                                | Import/Ek            | sport Rap                   | porter Te                            | egninger                                                                   | Tegning Desig                                                                                                    | n Tegning 3D                                                                                                    | Grafer                                                               | Kort Hj                                                                                                    | ælpevæ                                    | erktøjer                             |                              |                                                                                                    | ^                                                                           |
| +<br>67<br>× | Opret Ny<br>Kopier<br>Slet<br>egning                                                                                                    | C. Tilføj<br>Co Kopier<br>O Slet<br>Design Emner                                                                             | Gem Design Emner                                                                     | Se Style<br>Symbol<br>Symbol<br>Udseende o | es<br>II Def,<br>II Liste<br>g Symbole | A3 - Por<br>Sæt Stør | trait<br>relse<br>Størrelse |                                      | Logo<br>RAMB<br>Logo                                                       | <u>стг</u> С                                                                                                    | Tilføj Thumbnai<br>Fjern Thumbnai<br>Thumbnail                                                                                                    | I.                                                                   |                                                                                                    |                                           |                                      |                              |                                                                                                    |                                                                             |
|              | GeoGIS20                                                                                                    | 20-047 × Draw                                                                                                    | ring: PSTG-1100010                                                                   | 0494-0104                                  | ×                                      |                      |                             |                                      |                                                                            |                                                                                                    |                                                                                                    |                                                                      |                                                                                                    |                                           |                                      |                              |                                                                                                    | - ×                                                                         |
| Dat          | Designtræ                                                                                                    |                                                                                                    |                                                                                      |                                            | *                                      | Tegning              |                             |                                      |                                                                            |                                                                                                    |                                                                                                    |                                                                      |                                                                                                    |                                           |                                      | ,                            | Detaljer                                                                                            | *                                                                           |
| baser 🐼 Genv |                                                                                                    | ▲ Arealer                                                                                                    | Test Values - Stan<br>Test Values - CPT<br>Test Values - Simp<br>Test Values - Insit | dard<br>ble<br>u                           |                                        | <u>F</u> a           | Test Resu<br>DVR90 + 1, B   | its<br>4 m                           | tood<br>(1)<br>(1)<br>(1)<br>(1)<br>(1)<br>(1)<br>(1)<br>(1)<br>(1)<br>(1) | e Geological D                                                                                                    | escription                                                                                                    |                                                                      | faw.<br>Ange<br>Baccovery Pal                                                                                                    | Prume (1.5)<br>1500 Pai<br>httestin (1.5) | Instantion (Instantion)              | West Radio<br>Front<br>Creat | AreaId<br>AreaName<br>sAreaId<br>Sequence                                                           | a8ee41fa-681e-47fe-9199-<br>A29 - Chalk Code<br>B - Master - Standard<br>29 |
| eje 🚺 Import |                                                                                                    | <ul> <li>▷ △ A05 -</li> <li>▷ △ A06 -</li> <li>▷ ☑ A07 -</li> <li>▷ △ A09 -</li> <li>▷ ☑ A09 -</li> </ul>                    | Test Values - Wat<br>GrainSize Distrib.<br>Levels<br>Field log                       | er Content, Al                             | tterb                                  | 10 to to to to to    | 83                          | · · · ·                              |                                                                            | <ol> <li>Multi-SAND, my<br/>memoria, dark 5</li> <li>SAND, free, astro-<br/>g organic mater</li> <li>GLAY, sity, vary,<br/>5 GLAY, sity, sand</li> </ol>                                                                        | dum, poorly sorted, signtly sity<br>own<br>1, very sity, a few plant remnant<br>dy, a few grains of gravel, plant<br>8, provider gray<br>sandy, gravely, brownian gray<br>1, provely, plant remnants, blast | , gravely, plant<br>te, reddich brown<br>remnante, pockete<br>1 grav | Wa La<br>Wa La<br>Wa La                                                                                                    |                                           | 103<br>113<br>113<br>113             | •••                          | PrimaryAxisDirecti<br>Anchor<br>02. DesignStyle and<br>DesignTitle<br>DesignTitleAnchor             | Vertical<br>Top, Bottom<br>DesignTitle<br>A29 - Chalk Code<br>TopLeft       |
| Rapporter    |                                                                                                    | <ul> <li>▶ ▲ A11 -</li> <li>▶ ▲ A12 -</li> <li>▶ ▲ A12 -</li> <li>▶ ▲ A13 -</li> <li>▶ ▲ A14 -</li> <li>▶ ▲ A15 -</li> </ul> | Samples<br>Sample No's<br>Geology Descript<br>Strata 1.                              | ions                                       |                                        | LAPAGHY.             |                             | >                                    |                                                                            | <ul> <li>52 mo sample</li> <li>8 SAID, fra - mas<br/>grayleh brown</li> <li>7 SAID, fra - mas</li> <li>6 SAID, fra - mas</li> <li>9 SAID, fra - mas</li> </ul>                                                                  | um, zotad, very zity, a fex gra<br>um, zotad, zity, pockets of cis<br>um, zotad, zity, pockets of cis<br>um, pochy zotad, zightly zity,<br>pochy zotad, zightly zity, grave                                 | ne of gravel,<br>, graylah brown<br>gravelly, graylah<br>Iv, gray    | 2 2 2 2 2<br>2 2 2 2 2<br>2 2 2 2 2<br>2 2 2 2<br>2 2 2 2<br>2 2 2<br>2 2 2<br>2 2 2<br>2 2 2<br>2 2 2<br>2 2 2<br>2 2 2<br>2 2 2<br>2 2 2<br>2 2 2<br>2 2 2<br>2 2 2<br>2 2 2<br>2 2 2<br>2 2 2<br>2 2 2 2<br>2 2 2 2 2<br>2 2 2 2 2 2 2 2 2 2 2 2 2 2 2 2 2 2 2 2 |                                           | 184<br>243<br>273<br>243             | •<br>- ••<br>- ••            | DesignTitle.Align<br>DesignTitle.p.x<br>DesignTitle.p.y<br>DesignTitle.Angle<br>DesignTitle.StyleId | None 1 -35 90 Verdana 60 Green                                              |
| Tegninger    | Image: Non-Alto-Strata 2.     Image: Non-Alto-Strata 2.     Image: Non-Alto-Strata2.     Image: Non-Alto-Strata2.     Im |                                                                                                    |                                                                                      |                                            |                                        |                      |                             |                                      |                                                                            |                                                                                                    |                                                                                                    |                                                                      |                                                                                                    |                                           |                                      |                              |                                                                                                    |                                                                             |
| 3D Tegninger |                                                                                                    | <ul> <li>↓ ↓ A25 -</li> <li>↓ ↓ A26 -</li> <li>↓ ↓ A27 -</li> <li>↓ ↓ A28 -</li> <li>↓ ↓ A28 -</li> <li>↓ ↓ A29 -</li> </ul> | Moisture Content<br>Unit Weight<br>Void Ratio<br>Frost Code<br>Chalk Code            |                                            | •                                      | 5                    |                             | 0 0 0                                |                                                                            | 15         \$440         -*-           16         \$440         -*-           17         \$440         -*-           18         \$440         -*-           19         \$440         -*-           19         \$440         -*- |                                                                                                    |                                                                      | 200 200 200 200<br>200 200 200 200<br>200 200                                                                                                    |                                           | 28,4<br>31,3<br>39,2<br>29,4<br>33,4 | <br><br><br>                 | Type here                                                                                           | *                                                                           |
| Finish       | A     Dokumen ed in 11,997                                                                                                    | ttræ Designtræ<br>seconds                                                                                                    |                                                                                      | Fit                                        | •                                      | Tegning              | Data Pi                     | 에 arametre<br>= 137,5mm <sup>-</sup> | │<br>Y=403,0mm                                                             | H 20 8400                                                                                                    |                                                                                                    |                                                                      | Mar agi                                                                                                    |                                           | 33                                   | • ••                         |                                                                                                    | DK ?? 20.01.228                                                             |

Listen over papirstørrelser med tilhørende ramme definitioner vedligeholdes direkte i tegningsdatabase.

# 12. RAMME

Rammen angiver tegningens størrelse (Ydre Ramme) og er reference for tegningens arealer (Indre Ramme):

|                                                                                 |                                                                                                    | 10 m 1 m                                                                                                    | ×                                                                                              | 16. 70                    |                                              | GeoGIS202         | 0                                                                                                    |                                                                                                    |                                                   |                                                                                                    |                                                                                                    |              |
|---------------------------------------------------------------------------------|----------------------------------------------------------------------------------------------------|----------------------------------------------------------------------------------------------------|------------------------------------------------------------------------------------------------|---------------------------|----------------------------------------------|-------------------|----------------------------------------------------------------------------------------------------|----------------------------------------------------------------------------------------------------|---------------------------------------------------|----------------------------------------------------------------------------------------------------|----------------------------------------------------------------------------------------------------|--------------|
| GG                                                                              | 20 Databaser                                                                                                    | SQL Formular                                                                                                    | Formular Design G                                                                              | enveje Import,            | Eksport Rapp                                 | orter Tegninger 1 | Tegning Design Tegning 3D                                                                                                    | Grafer Kort                                                                                                    | Hjælpeværktøjer                                   |                                                                                                    |                                                                                                    | ^            |
| ()<br>()<br>()<br>()<br>()<br>()<br>()<br>()<br>()<br>()<br>()<br>()<br>()<br>( | Standard Visning<br>Data Visning<br>Design Visning<br>Visning                                                                                                    | Opdater Design                                                                                                    | Zoom Firkant<br>Coom Ind<br>Coom Ud<br>Navigering                                              | Pan<br>Info<br>Navigering | Fit<br>Fit Bredde<br>Fit Højde<br>Navigering | e Navigering      | Vert. Scale 1:50 Visning                                                                                                    | <ul> <li>Pdf</li> <li>Dxf</li> <li>Svg</li> <li>Png</li> <li>Eksport</li> </ul>                                                                                                    | Print<br>Preview<br>Preview<br>Opsætning<br>Print |                                                                                                    |                                                                                                    |              |
| 000                                                                             | GeoGIS2020-047                                                                                                    | X Drawing: PSTG-1                                                                                                    | 100010494-0104                                                                                 | <                         |                                              |                   |                                                                                                    |                                                                                                    |                                                   |                                                                                                    |                                                                                                    | • ×          |
| Da                                                                              | Designtræ                                                                                                    |                                                                                                    |                                                                                                | 🖈 Tegning                 | ,                                            |                   |                                                                                                    |                                                                                                    | *                                                 | Detaljer                                                                                                    | ~                                                                                                    | *            |
| tabaser 🖾 Genveje 😨 Import 📄 Rapporter 🛐 Tegninger 🚱 3D Tegninger 🕍 🤇           | PSIG     Ramme     P II     PII     PII | egningsfod<br>egningshoved<br>ab Footers<br>ab GrainSize<br>ab Proctor<br>ab Tables<br>og - CPT<br>og - Footers<br>og - Geotech<br>Arealer<br>> | - Standard<br>- CPT<br>- Simple<br>- Insitu<br>- Water Content, Atter<br>istrib.<br>scriptions | rb                        | ıg Data Par                                  | Text Results      | Image: Second Second | 2 2 2<br>4. orgetis webs,<br>media 10 4<br>2. metris webs, 10 4<br>2. metris webs, 10 4<br>2. metr |                                                   | <ul> <li>Ol. Outer Frame</li> <li>DisplayOuterFrame</li> <li>OuterFrame.p1.X</li> <li>OuterFrame.p1.X</li> <li>OuterFrame.p2.X</li> <li>OuterFrame.p2.X</li> <li>OuterFrame.StyleId</li> <li>02. Inner Frame</li> <li>03. Misc</li> <li>PageWidth</li> <li>PageHeight</li> <li>DisplayPageBreaks</li> <li>FitWidth</li> <li>FitHeight</li> <li>SectionX</li> <li>SectionY</li> <li>DisplayDesignGrid</li> </ul> | ✓         0         0         210         297         Fo         210         50         □         □         0         □         0 |              |
| Finishe                                                                         | ed in 12,175 secon                                                                                                    | ds                                                                                                    | Fit                                                                                            |                           | X=1                                          | 140,0mm Y=286,2mm | 1:2,282                                                                                                    |                                                                                                    |                                                   |                                                                                                    | DK                                                                                                    | ?? 20.01.22B |

# 13. TEGNINGSFOD OG TEGNINGSHOVED

Særlige tekster, dvs. fortsættelsestekst og sidenumre samt placering og størrelse af logo angives under tegningselementerne: Tegningsfod og Tegningshoved.

|                                                |                                                               |                                                                                                    |                                                   |                           |                                                  | GeoG                                             | 152020                                                                                                    |                                                                                 |                                                                                        |                                                                                                    |                                                                                                    |
|------------------------------------------------|---------------------------------------------------------------|----------------------------------------------------------------------------------------------------|---------------------------------------------------|---------------------------|--------------------------------------------------|--------------------------------------------------|----------------------------------------------------------------------------------------------------|---------------------------------------------------------------------------------|----------------------------------------------------------------------------------------|----------------------------------------------------------------------------------------------------|----------------------------------------------------------------------------------------------------|
| GG                                             | 20 Databaser                                                  | SQL Formular                                                                                                    | Formular Design                                   | Senveje Import,           | Eksport Rapport                                  | ter Tegninger                                    | Tegning Design Tegning 3D                                                                                                    | Grafer Kort                                                                     | Hjælpeværktøjer                                                                        |                                                                                                    | ~                                                                                                    |
|                                                | Standard Visning<br>Data Visning<br>Design Visning<br>Visning | Opdater Design                                                                                                    | Zoom Firkant<br>Zoom Ind<br>Zoom Ud<br>Navigering | Pan<br>Info<br>Navigering | Fit<br>Fit Bredde<br>Fit Højde<br>Navigering     | I I I I I                                        | Vert. Scale 1:50 Visning                                                                                                    | <ul> <li>Pdf</li> <li>Dxf</li> <li>Svg</li> <li>Png</li> <li>Eksport</li> </ul> | Print<br>Preview<br>Copsætning<br>Print                                                |                                                                                                    |                                                                                                    |
| 000                                            | C++ CI52020 047                                               | X Desuise DETC 1                                                                                                    | 100010404 0104                                    |                           |                                                  |                                                  |                                                                                                    |                                                                                 |                                                                                        |                                                                                                    |                                                                                                    |
|                                                | Decigntræ                                                     | A Drawing: PSIG-1                                                                                                    | .100010494-0104 ×                                 |                           |                                                  |                                                  |                                                                                                    |                                                                                 |                                                                                        | Detalier                                                                                                    |                                                                                                    |
| atabaser 🐼 Genveje 🚓 Import 📄 Rapporter 🛐 Tegn |                                                               | gningsfod<br>gningshoved<br>b Footers<br>b GrainSize<br>b Proctor<br>b Tables<br>g - CPT<br>g - Footers<br>g - Geotech<br>g - Headers<br>g - Tables<br>ap<br>ap - Footer<br>ap - Tables<br>ction |                                                   |                           | P/L                                              |                                                  | 14       SAND       - " -         15       SAND       - " -         16       SAND       - " -         17       SAND       - " -         18       SAND       - " -         19       SAND       - " -         19       SAND       - " -         A certain content of cobbilis a       Pejlerør:         Pejlerør:       1: D63mm         Method:       Tørboring         Projection:       DKTM3         X:       61852 (m)         X:       1187415 ( | Continue<br>and boulders an                                                     | Mw Lg/<br>Gc<br>Mw Lg/<br>Gc<br>Mw Lg/<br>Gc<br>Mw Lg/<br>Gc<br>Mw Lg/<br>be expected. | <ul> <li>Occupient</li> <li>03. Continuation</li> <li>Continuation</li> <li>Continuation Anchor</li> <li>Continuation.Align</li> <li>Continuation.p.x</li> <li>Continuation.Angle</li> <li>Continuation.Angle</li> <li>Continuation.StyleId</li> <li>04. PageText</li> <li>PageText</li> <li>PageText.Anchor</li> <li>PageText.Align</li> <li>PageText.Align</li> <li>PageText.Angle</li> <li>PageText.Angle</li> <li>PageText.Mask</li> <li>05. Logo</li> </ul> | DK: Fortsættes; UK: Continue<br>BottomLeft<br>MiddleCenter<br>140<br>62<br>0<br>Verdana 27 Black<br>DK: S. &[Page]/&[Pages]; UK: P.<br>BottomRight<br>BottomLeft<br>-14<br>12<br>0<br>Verdana 27 Black |
| nger 🚯 3D Tegning                              | <ul> <li>▷ Se</li> <li>▷ Se</li> <li>▷ Se</li> </ul>          | ction - Footer<br>ction - Tables<br>ction Points<br>ction Points - T                                                                                                    | Project:<br>Drilled by:<br>RAN                    |                           | Roskilde Fjo<br>Date: 2014.03.<br>Checked by: Co | ord Connectio<br>10 Geologist:<br>CC Approved by | n<br>ALKN Synonym:<br>: AAA Date: 2015.12.14                                                                                                    | Borehole:<br>Encl. No.:<br>Boreh                                                | 0104<br>2.204 P. 1/2<br>ole Log                                                        | Logo.Anchor<br>Logo.p.x<br>Logo.p.y                                                                                                    | 9,5                                                                                                    |
| е<br>                                          | 4                                                             | •                                                                                                    |                                                   |                           |                                                  |                                                  |                                                                                                    |                                                                                 |                                                                                        | Type here                                                                                                    | *                                                                                                    |
|                                                | Dokumenttræ                                                   | Designtræ Te                                                                                                    | gning Data Paran                                  | netre                     |                                                  |                                                  |                                                                                                    |                                                                                 |                                                                                        |                                                                                                    | *                                                                                                    |
| Finishe                                        | d in 15,340 second                                            | s                                                                                                    | Pan                                               |                           | X=190                                            | ),9mm Y=66,8mm                                   | 1:1,026                                                                                                    |                                                                                 |                                                                                        |                                                                                                    | DK ?? 20.01.25B                                                                                                    |

#### 14. MASTER AREAL

Arealer, der skal ensrettes i størrelse afhængig af den samlede tegningsstørrelse, refererer til et *Master Areal*. Størrelsen af master arealets indre og ydre afgrænsninger kopieres efter skalering til de tilhørende arealer. For et boreprofil vil alle de dybde relaterede arealer til referere til et master areal, der skaleres til boringens samlede længde. Areal med f.eks. stationære tekster i bunden af profilet vil ikke referere til master arealet.

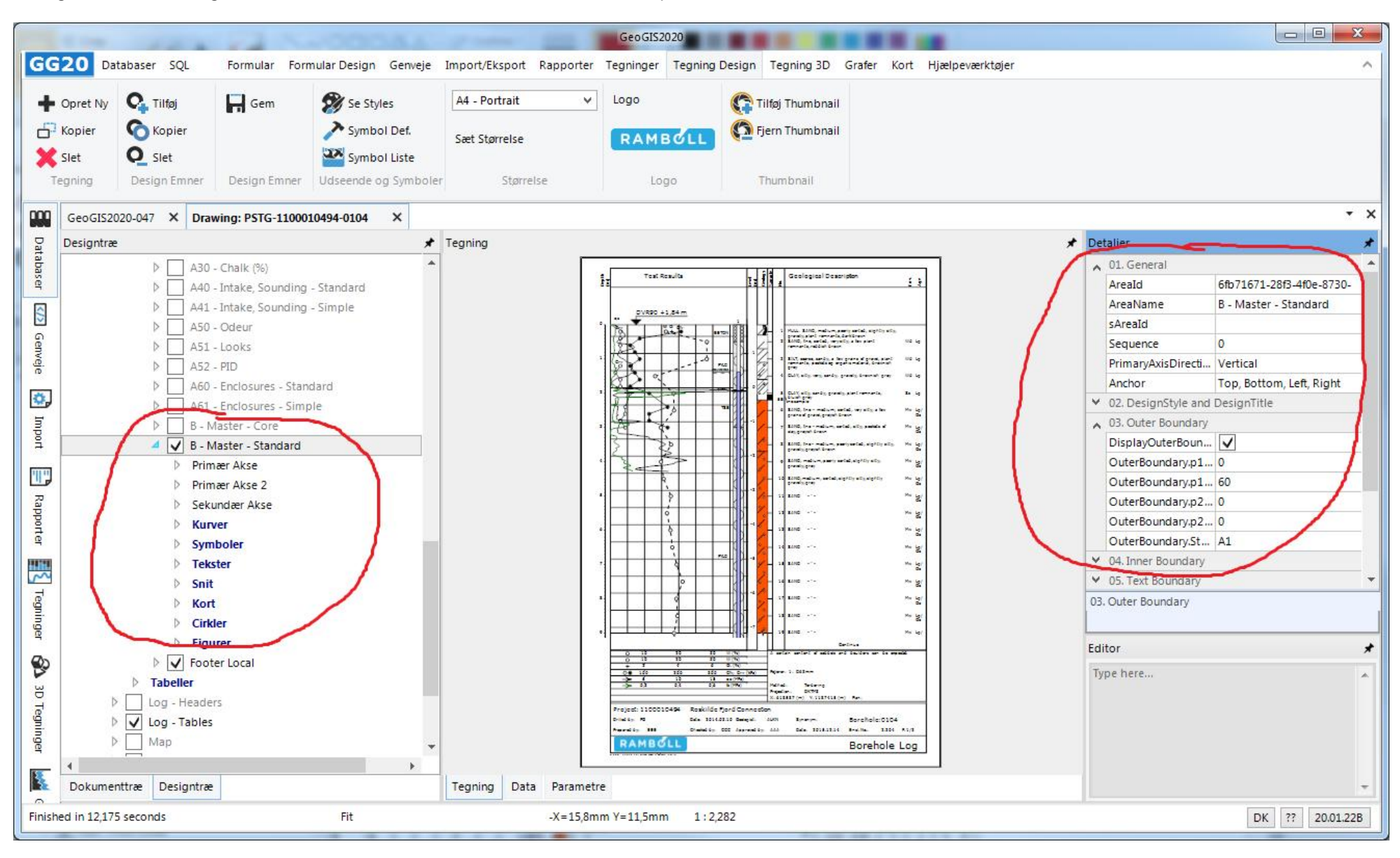

#### 15. TABELLER

Tegningens kurver, symboler, tekster etc. optegnes udfra en række faste definerede database udtræk, der her kaldes tabeller. Brugeren kan se de data, der er udtrukket for den aktuelle tegning:

|        | 1.00                | 1 F 2 1                | ACCORD                  |                          | GeoGIS2020    |                 |               |                   |       |                                                 |
|--------|---------------------|------------------------|-------------------------|--------------------------|---------------|-----------------|---------------|-------------------|-------|-------------------------------------------------|
| GG:    | 20 Databaser S      | QL Formular F          | ormular Design Genveje  | Import/Eksport Rapporter | Tegninger Teg | ning Design Teg | ning 3D Grafe | r Kort Hjælpeværk | tøjer | ^                                               |
| +      | Opret Ny 💁 Tilføj   | Gem                    | 🗭 Se Styles             | A4 - Portrait 🗸 🗸        | Logo          | 😭 Tilføj T      | Thumbnail     |                   |       |                                                 |
|        | Kopier 🜀 Kopie      | er                     | Symbol Def.             | Sæt Størrelse            | RAMBO         | Fjern 1         | 「humbnail     |                   |       |                                                 |
| Те     | gning Design E      | nner Design Emne       | er Udseende og Symboler | Størrelse                | Logo          | Thum            | bnail         |                   |       |                                                 |
| 000    | GeoGIS2020-047 ×    | Drawing: PSTG-110      | 0010494-0104 ×          |                          |               |                 |               |                   |       | - ×                                             |
| Da     | Designtræ           |                        | *                       | Data                     |               |                 |               |                   | *     | Detaljer 🖈                                      |
| itaba  | ▶ Lab               | Tables                 |                         | Rownum CompanyId         | Company       | ProjectId       | ProjectNo     | PointNo           | sF 🔺  | ▲ 01. General                                   |
| aser   | ▷ Log -             | CPT                    |                         | ▶ 1 e2dafc06-572c.       | RAMBØLL       | bb0f52e2-ddac   | 1100010494    | 0104              |       | BlockId b068b0b5-d6ff-43de-a543-6f5f            |
|        | 🕨 🗸 Log -           | Footers                |                         | 2 e2dafc06-572c.         | . RAMBØLL     | bb0f52e2-ddac   | 1100010494    | 0104              |       | TableId f18f64da-6bfd-4764-9880-8e30            |
|        | 🕨 🗸 Log -           | Geotech                |                         | 3 e2dafc06-572c.         | RAMBØLL       | bb0f52e2-ddac   | 1100010494    | 0104              |       | Table Samples                                   |
| Genv   | D Log -             | Headers                |                         | 4 e2dafc06-572c.         | RAMBØLL       | bb0f52e2-ddac   | 1100010494    | 0104              | -     | Sequence 120                                    |
| reje   | ▲ V Log -           | Tables                 |                         | 5 e2dafc06-572c.         | RAMBØLL       | bb0f52e2-ddac   | 1100010494    | 0104              |       | Description                                     |
| 1      | Areal               | er                     |                         | 6 e2dafc06-572c.         | RAMBØLL       | bb0f52e2-ddac   | 1100010494    | 0104              | (     | A 02. Data                                      |
|        | a labe              | ler                    |                         | 7 e2dafc06-572c.         | RAMBØLL       | bb0f52e2-ddac   | 1100010494    | 0104              |       | SQL qrySamples2.* **                            |
| npoq   |                     | Points                 |                         | 8 e2dafc06-572c.         | RAMBØLL       | bb0f52e2-ddac   | 1100010494    | 0104              |       | Values                                          |
| -      |                     | PointList              |                         | 9 e2dafc06-572c.         | RAMBØLL       | bb0f52e2-ddac   | 1100010494    | 0104              |       | 05. Misc.                                       |
| "  "   |                     | Casings                |                         | 10 e2dafc06-572c.        | RAMBØLL       | bb0f52e2-ddac.  | 1100010494    | 0104              |       | Active                                          |
| Ra     |                     | FieldLogs              |                         | 11 e2dafc06-572c.        | RAMBØLL       | bb0f52e2-ddac.  | 1100010494    | 0104              |       |                                                 |
| ppor   |                     | Strata - InSitu        |                         | 12 e2dafc06-572c.        | RAMBØLL       | bb0f52e2-ddac.  | 1100010494    | 0104              |       |                                                 |
| ter    |                     | Strata Boundaries - I  | InSitu                  | 13 e2dafc06-572c.        | RAMBØLL       | bb0f52e2-ddac.  | 1100010494    | 0104              |       | SQL                                             |
| -      |                     | Strata - CPT Interpre  | etation 1               | 14 e2dafc06-572c         | RAMBØUL       | bb0f52e2-ddac   | 1100010494    | 0104              |       |                                                 |
| 5      |                     | Strata - CPT Interpre  | etation 2               | 15 e2dafc06-572c         | RAMBØUL       | bb0f52e2-ddac   | 1100010494    | 0104              |       | Editor 🖈                                        |
| egni   |                     | Strata - Interpretatio | on 1                    | 16 e2dafc06-572c         | RAMBOIL       | bb0f52e2-ddac   | 1100010494    | 0104              |       | SELECT                                          |
| nge    |                     | Strata - Interpretatio | on 2                    | 17 e2dafc06-572c         | RAMBOUL       | bb0f52e2-ddac   | 1100010494    | 0104              |       | qrySamples2.*<br>FROM                           |
| -      |                     | Strata - Interpreted   |                         | 18 e 2datc06-572c        | PAMBOLL       | bb0f52e2 ddac   | 1100010404    | 0104              |       | qrySamples2                                     |
| 3      |                     | Lavers - CPT Internre  | etation 1               | 10 e2dafc06 572c         | PAMBOLL       | bb0f52e2 ddac   | 1100010494    | 0104              |       | WHERE (<br>grySamples2.Pointid = '{@Pointid}' ) |
| ЗD     | DI                  | Lavers - CPT Interpre  | etation 2               | 20 e2dafc06 572c         | PAMBOLL       | bb0f52e2 ddac   | 1100010494    | 0104              |       | OR (                                            |
| Teg    |                     | Samples                |                         | 20 c2ualco-3/20          | PAMBOLL       | bb0f52e2 ddac   | 1100010454    | 0104              |       | Qrysamplesz.spointia = {@Pointia} }<br>ORDER BY |
| ling   |                     | Samples - TestList     |                         | 21 e2uaicuo-3/20         | PAMERIL       | bb0f52a2 ddac   | 1100010454    | 0104              |       | grySamples2.Pointno,<br>grySamples2.Denth1      |
| ē      |                     | Fissures               | -                       | 22 e2uaic00-3/2C         | - NAMIDICLL   | DDDDDZez-00aC   | 1100010454    | 0104              |       | di Somprese Deprit                              |
|        | Dokumenttræ Des     | igntræ                 |                         | Tegning Data Paramet     | e             |                 |               |                   |       | -<br>-                                          |
| Loadin | g database complete |                        | Fit                     | -X=14,6m                 | m Y=56,8mm    | 1:2,282         |               |                   |       | DK ?? 20.01.228                                 |

🗖 🛛 🗖 SQL Manager: GeoGIS2020: GeoGIS2020-047 Nr. Tabel Database Træ Udtrvk Alias Overskrift Udskrift? Sortering Sortering Nr. Filter Eller .. . 1 grySamples2 \* ~ No Sort Type here to filter 2 qrySamples2 PointId Punkt Id. No Sort = '{@Pointid}' qryProjects 3 qrySamples2 SPointId O. Punkt Id. No Sort = '{@Pointid}' qryPumpingTests 4 qrySamples2 PointNo Punktnr. Ascending grySamples 5 qrySamples2 Depth1 Dybde 1. Ascending ▲ ✓ grySamples2 \* Click here to add a new row ▲ Columns ✓ (\*) All Columns CompanyId (Firma Id.) [Guid] Company (Firma) [String (80)] ProjectId (Projekt Id.) [Guid] ProjectNo (Projektnr.) [String (50)] - E ✓ PointNo (Punktnr.) [String (80)] Tabeller Views Tabel Kolonner Relationer Roller SQL Grid Sammenkædning Parametre sPointId (O. Punkt Id.) [Guid] sPointNo (Punktnr.) [String (80)] SQL Projection1 (Projektion 1.) [Integ... SELECT qrySamples2.\* X1 (X1) [Double] FROM Y1 (Y1) [Double] qrySamples2 VerticalRefId1 (Højdesystem 1) [... WHERE ( qrySamples2.PointId = '{@Pointid}' ) Z1 (Z1) [Single] OR ( Projection2 (Projektion 2.) [Integ... qrySamples2.SPointId = '{@Pointid}' ) ORDER BY X2 (X2) [Double] arvSamples2.PointNo. Y2 (Y2) [Double] qrySamples2.Depth1 VerticalRefId2 (Højdesystem 2) [... Z2 (Z2) [Single] SQL Fejlbeskeder Resultater 4 Fjern Alt Fjern Where Test Opdater Kontrol Fortryd

Database udtrækkene defineres vha. SQL udtryk, der kan defineres i SQL Manageren:

# 16. OPRETTE NY TEGNING

En ny tegning oprettes nemmest ved at kopiere en eksisterende tegning. Marker en eksisterende tegning og vælg funktionen: *Tegning > Kopier* 

| THE REAL AND CONTRACTOR                                     |                        | GeoGIS2020               |                     |                     |                         |          |            |                         | x         |
|-------------------------------------------------------------|------------------------|--------------------------|---------------------|---------------------|-------------------------|----------|------------|-------------------------|-----------|
| GG20 Databaser SQL Formular Formular Design Genveje Imp     | ort/Eksport Rapporter  | Tegninger Tegning Design | Tegning 3D Grafer   | r Kort Hjælpeva     | er <mark>kt</mark> øjer |          |            |                         | ^         |
| + Opret Ny 🖓 Tilføj 🛛 🕂 Gem 🌮 Se Styles 🛛 🗛                 | - Landscape 🛛 🗸        | Logo 🧲 T                 | lføj Thumbnail      |                     |                         |          |            |                         |           |
| 🗗 Kopier 🔊 Kopier >> Symbol Def. 🥿                          | t Starralsa            |                          | ern Thumbnail       |                     |                         |          |            |                         |           |
| Slet Symbol Liste                                           | C SQUITEISE            | RAMBULL                  |                     |                     |                         |          |            |                         |           |
| Design Emper Design Emper Uldseende og Symboler             | Storrelse              | 1000                     | humboail            |                     |                         |          |            |                         |           |
| regning Design clinici Design clinici Dusecide og symbolici | Storreise              | LUGU                     | nonnonan            |                     |                         |          |            |                         |           |
| Tegninger 🖈 GeoGIS2020-047 🗙 Drav                           | ing: PSTG-1100010494-0 | 104 ×                    |                     |                     |                         |          |            |                         | • X       |
| Geotekniske Profiler Foldere                                | 🖈 Projekt: 1100        | 010494 × Punkt: 0104 ×   |                     |                     |                         |          |            |                         | • x       |
| 001 PSTG - Geoteknisk Profil<br>Type here to filter         | Punktnr.               | DGU Nr. Beskrivelse 1.   | Punkttype           | Metode              | Aktiv? Top              | Bund     | Kote - Top | Kote - Bund   Slut dato | <u>له</u> |
| Projekter                                                   | 0101                   | A certain cont           | ent of Borehole (B) | ) Tørborin          | V 0,                    | 00 12,00 | 8,24       | -3,76 2014.03.18        | etalj     |
| - 005 PGSG - Geoteknisk Profil                              | 0102                   | A certain cont           | ent of Borehole (B) | ) Tørborin          | ✓ 0,                    | 00 8,00  | 6,01       | -1,99 2014.03.13        | ă         |
| Synonymer                                                   | 0103                   | A certain cont           | ent of Borehole (B) | ) Tørborin          | ✓ 0,                    | 00 12,10 | 9,27       | -2,83 2014.03.20        | 5         |
| Boreteknik                                                  | ▶ 0104                 | A certain cont           | ent of Borehole (B) | ) Tørborin          | ✓ 0,                    | 00 12,00 | 1,84       | -10,16 2014.03.10       | Edit      |
| Jordprøver                                                  | 0104A                  |                          | Borehole (B)        | )                   | ✓ 0,                    | 00 12,00 | 1,95       | -10,05 2014.03.12       |           |
| P Rastof Profiler Strata                                    | 0105                   | A certain cont           | ent of Borehole (B) | )                   | ✓ 0,                    | 00 12,40 | 5,33       | -7,07 2014.03.06        | nne       |
| E CPT Profiler                                              | 0105A                  |                          | Borehole (B)        | )                   | ✓ 0,                    | 00 10,50 | 5,45       | -5,05 2014.03.12        | olo       |
| Kerneprofiler                                               | 0106                   | A certain cont           | ent of Borehole (B) | ) Tørborin          | ✓ 0,                    | 00 15,00 | 13,34      | -1,66 2014.03.05        | Ť         |
| Geofysiske Profiler                                         | 0107                   | A certain cont           | ent of Borehole (B) | )                   | ✓ 0,                    | 00 8,00  | 10,81      | 2,81 2014.03.03         | ede       |
| g > Jupiter Profiler                                        | 0108                   | A certain cont           | ent of Borehole (B) | ) Tørborin          | V 0,                    | 00 6,00  | 11,84      | 5,84 2014.03.03         | Bill      |
| Laboratoriebilag                                            | 10n 0109               | A certain cont           | ent of Borehole (B) | ) Tørborin          | V 0,                    | 00 9,00  | 15,15      | 6,15 2014.03.03         | 5         |
| Laboratoriefors                                             | ag I 0110              | A certain cont           | ent of Borehole (B) | ) Tørborin          | V 0,                    | 00 12,00 | 9,40       | -2,60 2014.03.06        | tøje      |
| SnitProfiler Laboratoriefors                                | og II 0111             | A certain cont           | ent of Borehole (B) | )                   | V 0,                    | 00 7,00  | 13,39      | 6,39 2014.03.03         | Berk      |
| S Kort Kemiske Analys                                       | er 0112                | A certain cont           | ent of Borchole (B) | )<br>Techarin       | V 0,                    | 00 8,00  | 19,55      | 7.45 2014.03.04         | >         |
| D Borehulslognin                                            | 0113                   | A certain cont           | ent of Borehole (B) | ) norborn           | V 0,                    | 00 7,00  | 14,43      | 10.56 2014.03.04        |           |
| Dinjektioner                                                | 0115                   | A certain cont           | ent of Borehole (B) | ) Tarborin          | V 0,                    | 00 5,00  | 19,50      | 3 90 2014 03 12         |           |
| Dokumenter                                                  | 0115                   | A certain cont           | ent of Borehole (B) | ) Terborin          | V 0                     | 00 5.00  | 11.45      | 645 2014.03.12          |           |
| R Faser                                                     | 0117                   | A certain cont           | ent of Borehole (B) |                     | V 0                     | 00 7.00  | 20.18      | 1318 2014.03.02         |           |
| Arealer                                                     | 0500                   | A certain cont           | ent of Borehole (B) | ) Tørborin          | V 0.                    | 00 6.00  | 22,32      | 16.32 2014.12.15        |           |
| Linieføringer                                               | 0690                   | A certain cont           | ent of Borehole (B) | ) Tørborin          | V 0.                    | 00 15,45 | 20,09      | 4,64 2014.12.05         |           |
| rd ⊳ Snit                                                   | 0695                   | A certain cont           | ent of Borehole (B) | )                   | V 0,                    | 00 15,45 | 20,10      | 4,65 2014.12.03         |           |
| 5 Flader                                                    | 0785                   | A certain cont           | ent of Borehole (B) | ) Tørborin          | ✓ 0,                    | 00 15,00 | 21,02      | 6,02 2014.11.26         |           |
| Udvælgelser                                                 | 0795                   | A certain cont           | ent of Borehole (B) | ) Tørborin          | ✓ 0,                    | 00 15,00 | 19,55      | 4,55 2014.12.08         |           |
| Administration of Analyser                                  | 0800                   | A certain cont           | ent of Borehole (B) | ) Tørborin          | ✓ 0,                    | 00 6,00  | 19,06      | 13,06 2014.12.15        |           |
|                                                             | 0940                   | A certain cont           | ent of Borehole (B) | ) Tørborin          | ✓ 0,                    | 00 6,40  | 18,22      | 11,82 2014.11.27        |           |
| Suctary Suctary                                             | 1081                   | A certain cont           | ent of Borehole (B) | ) Tørborin          | V 0,                    | 00 15,00 | 20,42      | 5,42 2014.12.10         |           |
| H System                                                    | *                      |                          | CI                  | ick here to add a n | ew row                  |          |            |                         | *         |
|                                                             | •                      |                          |                     |                     |                         |          |            | . K                     |           |
| Fit                                                         | -X=14,0m               | nm Y=248,7mm 1:2,282     |                     |                     |                         |          |            | DK ?? 20.0              | 1.22B     |

# 17. LOGO

Logo for alle tegninger vælges vha. Logo funktionen, der kan indlæse en png fil ind i tegningsdatabasen. Efter indlæsningen vises logoet i menuen. Allerede åbne tegninger skal opdateres, før ændringen træder i kraft.

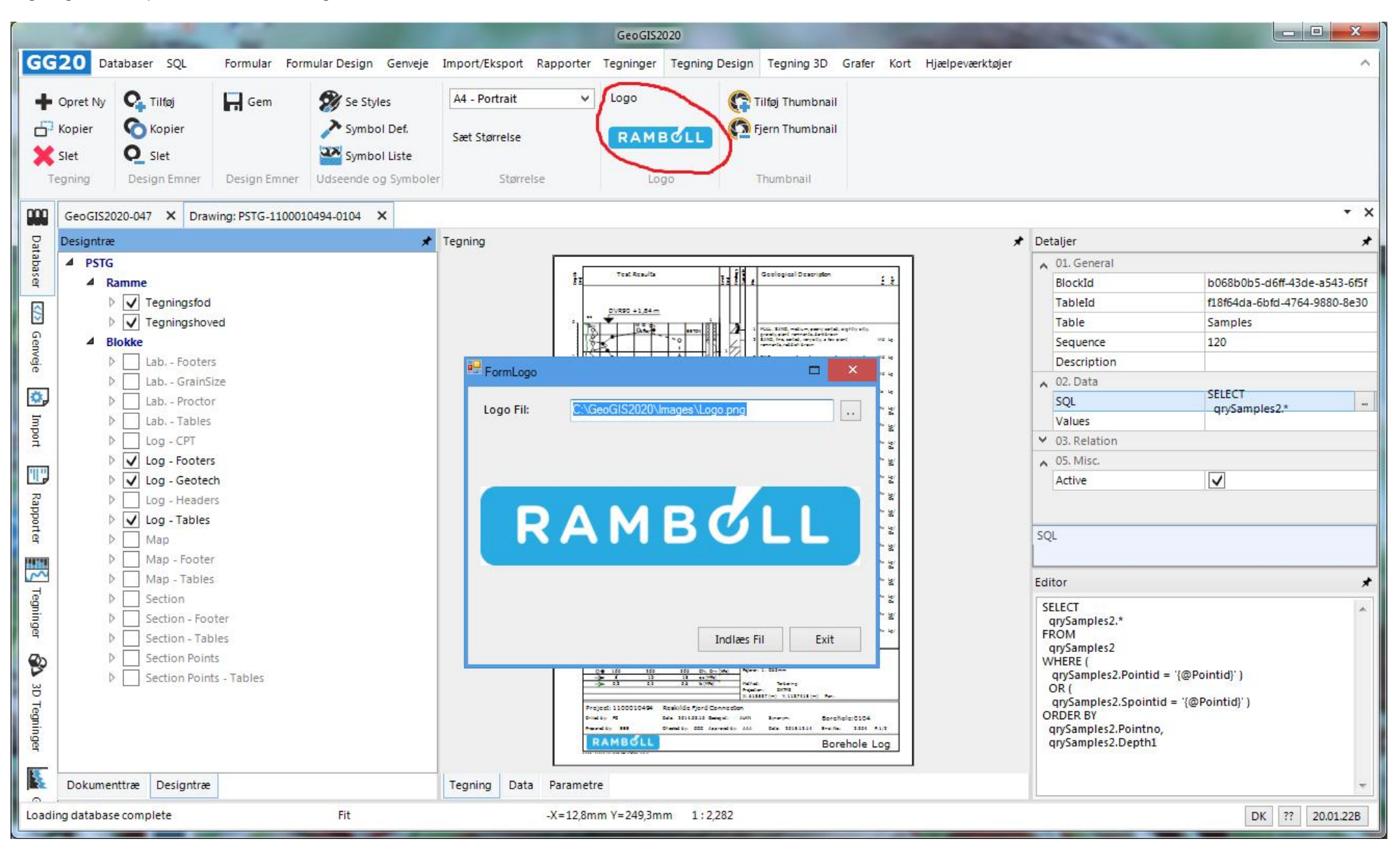

#### 18. PRINT

Tegninger udskrives vha. Print funktionen. Brugeren kan ændre skala vha. skala vælgeren. Tegningen skal opdateres før skala ændringer har virkning. Det benyttede sprog bestemmes udfra projektets setup.

| GeoGIS2020                                                                                                    |                |
|----------------------------------------------------------------------------------------------------|----------------|
| GG20 Databaser SQL Formular Formular Design Genveje Import/Eksport Rapporter Tegninger Tegning Design Tegning 3D Grafer Kort Hjælpeværktøjer                                                                                                    | ^              |
| Image: Standard Visning       Image: Opdater Design       Image: Coom Firkant       Image: Standard Visning       Image: Coom Firkant       Image: Standard Visning       Image: Print       Image: Print <t< th=""><th></th></t<> |                |
| GeoGIS2020-047 X Drawing: PSTG-1100010494-0101 X                                                                                                    | • ×            |
|                                                                                                    |                |
| Finished in 16,112 seconds         Fit         X=123,0mm         Y=291,0mm         1:2,075         Di                                                                                                    | K ?? 20.01.22B |

## 19. PDF

Vælges PDF som output format kan tegninger udskrives direkte til en PDF fil. PDF udtegningen er optimeret for hastighed, men det er ikke muligt at vælge design visning og ændre i tegningsopsætningen. Tegningen vises i den indbyggede PDF Viewer:

| GeoGIS2020                                                                                                    |                                                                               |                                                                         |                                                                                                    |                                                                                                    |                                        |  |  |  |  |  |  |  |  |
|----------------------------------------------------------------------------------------------------|-------------------------------------------------------------------------------|-------------------------------------------------------------------------|----------------------------------------------------------------------------------------------------|----------------------------------------------------------------------------------------------------|----------------------------------------|--|--|--|--|--|--|--|--|
| GG20 Databaser SQL Formular Formular Design Genveje Import/Eksport Rapporter Tegninger Tegning Design Tegning 3D Grafer Kort Hjælpeværktøjer |                                                                               |                                                                         |                                                                                                    |                                                                                                    |                                        |  |  |  |  |  |  |  |  |
| + Tilføj<br>X Slet<br>Editer                                                                                                    | Gem Kopier<br>Fortryd CipBoard                                                | SQL Søgning       Søg og Erstat       Type here to filter       Søgning | Opfrisk Data Cop Niveau Copfrisk Udseende Uuk Alt Opfrisk Udseende Opfrisk Udseende Opfrisk Volgering                                                                                                    | <ul> <li>Tiiføj Lag</li> <li>Tiiføj Projekt</li> <li>Eksporter Lag</li> <li>Centrer Kort</li> <li>GIS</li> </ul>                                                                                                    |                                        |  |  |  |  |  |  |  |  |
| Databaser                                                                                                    | *                                                                             | GeoGIS2020-047 X Pdf: PSTG                                              | -1100010494-0104 ×                                                                                                    |                                                                                                    | - ×                                    |  |  |  |  |  |  |  |  |
| Dat                                                                                                    | GeoGIS2020-040<br>GeoGIS2020-041<br>GeoGIS2020-042<br>GeoGIS2020-045          |                                                                         | 2 🕐 I 🍋 🕂 100,00 % 🗸 Find                                                                                                    | \$ \$                                                                                                    |                                        |  |  |  |  |  |  |  |  |
| ee                                                                                                    | GeoGIS2020-046<br>GeoGIS2020-047                                              | Dept                                                                    | E Test Results                                                                                                    | Geological Description                                                                                                    | Env.                                   |  |  |  |  |  |  |  |  |
|                                                                                                    | GeoGIS2020-048<br>GeoGIS2020-049<br>GeoGIS2020-050<br>GeoGIS2020-051          |                                                                         | pVR90 +1,84 m                                                                                                    |                                                                                                    |                                        |  |  |  |  |  |  |  |  |
| Rap                                                                                                    | GeoGIS2020-052<br>GeoGIS2020-053<br>GeoGIS2020-054<br>GeoGIS2020-055          | 0                                                                       | No. Contraction of the second second | BETON 1<br>MULL: SAND, medium, poorly sorted, slig<br>gravelly, plant remnants, dark brown<br>SAND, fine, sorted, very silty, a few plant<br>remnants, reddish brown                                                                                                    | ihtly silty,<br>t Wd Lg                |  |  |  |  |  |  |  |  |
| Teg                                                                                                    | GeoGIS2020-056<br>GeoGIS2020-057                                              | 1                                                                       |                                                                                                    | FYLD<br>FYLD<br>20140402<br>FYLD<br>FYLD                                                                                                    | el, plant Wd Lg<br>rownish             |  |  |  |  |  |  |  |  |
|                                                                                                    | GeoGIS2020-058 - Utilgæng<br>GeoGIS2020-059                                   |                                                                         |                                                                                                    | 4 CLAY, silty, very, sandy, gravelly, browni:                                                                                                    | sh grey Wd Lg                          |  |  |  |  |  |  |  |  |
| 3D                                                                                                    | GeoGIS2020-060<br>GeoGIS2020-061<br>GeoGIS2020-062                            | 2                                                                       |                                                                                                    | 55 CLAY, silty, sandy, gravelly, plant remnar<br>58 bluish grey<br>TSB 6 SAND fine, medium certed year city                                                                                                    | its, Ss Lg                             |  |  |  |  |  |  |  |  |
|                                                                                                    | GeoGIS2020-062<br>GeoGIS2020-063<br>GeoGIS2020-065                            | 3                                                                       |                                                                                                    | o SAND, fine - medium, sorted, very sity, o grains of gravel, greyish brown                                                                                                    | siew Mw Lg/<br>Gc                      |  |  |  |  |  |  |  |  |
|                                                                                                    | GeoGIS2020RegionH<br>GeoGIS2020RegionH2 Prod                                  |                                                                         |                                                                                                    | clay, greyish brown<br>8 SAND, fine - medium, poorly sorted, sligt                                                                                                    | fils of GC<br>GC<br>htly silty, Mw Lg/ |  |  |  |  |  |  |  |  |
| Kort                                                                                                    | GeoGIS2020RegionH2 Prod<br>GeoGIS2020RegionH2 Test<br>GeoGIS2020RegionH2 Test | 4                                                                       |                                                                                                    | 9 SAND, medium, poorly sorted, slightly sil<br>gravelly, grey                                                                                                    | ty, Mw Lg/<br>Gc                       |  |  |  |  |  |  |  |  |
|                                                                                                    | +                                                                             |                                                                         |                                                                                                    | 10 SAND, medium, sorted, slightly silty, slightly silty, sligh | htly Mw Lg/                            |  |  |  |  |  |  |  |  |
| Finished in 15                                                                                                    | ,608 seconds                                                                  | Fit -X=14,0mm Y=248,7mm 1:2,282                                         |                                                                                                    |                                                                                                    |                                        |  |  |  |  |  |  |  |  |

En tegning i skærmvisning kan udskrives til PDF fil vha. funktionen: *Eksport > PDF* eller vha. print til en ekstern PDF printer. De forskellige muligheder kan give lidt forskellig grafisk kvalitet og brugeren må vælge den, der giver det bedste resultat. Ved store tegninger kan det være nødvendigt, at vælge print til ekstern PDF printer.

Vælges udtegning af flere profiler, så vises en dialog, hvor brugeren kan angive, om tegningerne skal samles i en PDF Fil eller om de ska udskrives til enkelte PDF filer:

|                                                                                                    | GeoGIS2020                                                         |                      |                         |                                                                         |          |                       |              |               |                             |                                    |                                                                                                    |        |                   |              |              |                                     |              |             |                 |                                                           |         |            |
|----------------------------------------------------------------------------------------------------|--------------------------------------------------------------------|----------------------|-------------------------|-------------------------------------------------------------------------|----------|-----------------------|--------------|---------------|-----------------------------|------------------------------------|----------------------------------------------------------------------------------------------------|--------|-------------------|--------------|--------------|-------------------------------------|--------------|-------------|-----------------|-----------------------------------------------------------|---------|------------|
| GG20 Databaser SQL Formular Design Genveje Import/Eksport Rapporter Tegninger Tegning Design Tegning 3D Grafer Kort Hjælpeværktøjer |                                                                    |                      |                         |                                                                         |          |                       |              |               |                             |                                    |                                                                                                    |        |                   |              |              |                                     |              |             |                 |                                                           |         |            |
| -                                                                                                    | Tilfai                                                             | Gem Kopier           |                         |                                                                         |          |                       | di anti      |               | k Data                      | R                                  | Cop Niveau                                                                                                    |        | Udvælgelser       |              |              | Geotekniske Profiler - I V<br>PDF V |              | Projektover | siat 🗸          | > Tilføi Lag                                              | ß       |            |
| т                                                                                                    | r mej                                                              |                      |                         | C SQL 3                                                                 |          | Jning                 |              | Copilisk Data |                             |                                    |                                                                                                    |        |                   |              |              |                                     |              | Skærm V     |                 | <ul> <li>Tilføj Projekt</li> <li>Eksporter Lag</li> </ul> | ě       |            |
| X Slet<br>Editer                                                                                                    |                                                                    | Copdater ClipBoa     |                         | r og Tilføj Søg og Erstat<br>Rækker Type here to filter<br>oard Søgning |          | ) Erstat              |              | Opfris        | k Udseende                  |                                    | Dupliker Form                                                                                                    |        | Ny Udvælgelse     |              | se –         | Udfør                               |              | Ludfør      |                 |                                                           | ண       | <b>E</b> 3 |
|                                                                                                    |                                                                    |                      |                         |                                                                         |          | o filter              | ~            | 🔣 Luk Al      | t                           | E                                  | Historik                                                                                                    |        | Dokumenter        |              | 3            | - Calor                             |              | - Calpi     |                 | > Centrer Kort                                            | A       | 20         |
|                                                                                                    |                                                                    |                      |                         |                                                                         |          | Opt                   |              | frisk         |                             | Navigering                         |                                                                                                    | Filter |                   |              | Tegning      |                                     | Rapport      |             | GIS             | Ekspor                                                    | t Print |            |
| GeoGIS2020-047 ×                                                                                                    |                                                                    |                      |                         |                                                                         |          |                       |              |               |                             |                                    |                                                                                                    |        | • ×               |              |              |                                     |              |             |                 |                                                           |         |            |
| Dat                                                                                                    | Foldere                                                            |                      | 000104 <mark>9</mark> 4 | inkt: 0104                                                              | ×        |                       |              |               |                             |                                    |                                                                                                    |        |                   |              |              |                                     |              |             | + ×             |                                                           |         |            |
| abaser                                                                                                    | Type here to filter                                                |                      |                         | Punktn                                                                  | r. DGU N | ir.                   | Beskrivels   | e 1.          | Punkttype                   |                                    | Metode                                                                                                    | Akt    | tiv?              | Top Bur      | d            | Kote - Top Kote                     | - Bund       | Slut dato   | Entreprenør Id. | Projektion 1.                                             | Х       | 1 🔺 💆      |
|                                                                                                    | Projekter                                                          |                      |                         | 0101                                                                    |          |                       | A certain o  | ontent of     | Borehole                    | (B)                                | Tørborin                                                                                                    |        | /                 | 0,00         | 12,00        | 8,24                                | -3,76        | 2014.03.18  |                 | DKTM3 - ETRS89                                            | (4      |            |
| 8                                                                                                    | 🔺 Pu                                                               | inkter               |                         | 0102                                                                    |          |                       | A certain o  | ontent of     | Borehole                    | (B)                                | Tørborin                                                                                                    |        | 1                 | 0,00         | 8,00         | 6,01                                | -1,99        | 2014.03.13  |                 | DKTM3 - ETRS89                                            | (4      |            |
|                                                                                                    |                                                                    | Synonymer            |                         | 0103                                                                    | -        |                       | A certain o  | ontent of     | Poroholo                    | I DDE                              | Tarborin                                                                                                    | 1.     |                   | 0.00         | 1210         | 50.07                               | 202          | D1402.20    | -               | DKTM3 - ETRS89                                            | (4      | to         |
| Sen                                                                                                    | Þ                                                                  | Boreteknik           | Þ                       | 0104                                                                    |          |                       | A certain o  | ontent of     | - Udskriv ti                | FUF                                |                                                                                                    |        |                   |              |              |                                     |              |             |                 | DKTM3 - ETRS89                                            | (4      | Edi        |
| veje                                                                                                    |                                                                    | Jordprøver<br>Strata |                         | 0104A                                                                   |          |                       |              |               |                             |                                    |                                                                                                    |        | CACHACIE2020/West |              | M            | tione Deschlander att               |              |             | 8               | DKTM3 - ETRS89                                            | (4      | -          |
|                                                                                                    |                                                                    |                      |                         | 0105                                                                    |          |                       | A certain (  | ontent of     | PUFFIIInav                  | n;                                 | isterende fil?                                                                                                    |        | C:\GeoGI52020\W0  |              | OIK (M       | inertoniertpai                      |              |             | 8               | DKTM3 - ETRS89                                            | (4      |            |
|                                                                                                    | <ul> <li>Markforsøg</li> <li>Indtag</li> <li>Indvinding</li> </ul> |                      | -                       | 0105A                                                                   |          |                       |              |               | Overskriv                   | eksiste                            |                                                                                                    |        | $\checkmark$      |              |              |                                     |              |             |                 | DKTM3 - ETRS89                                            | (4      | - Kole     |
| Imp                                                                                                    |                                                                    |                      | -                       | 0105                                                                    |          |                       | A certain o  | content of    | Opret fil for hver tegning? |                                    |                                                                                                    |        |                   |              |              |                                     |              |             | DKIM3 - EIRS89  | (4                                                        | - 0     |            |
| ort                                                                                                    |                                                                    |                      |                         | 0107                                                                    |          | _                     | A certain o  | content of    | Tilføj tegn                 | Iføj tegning til eksisterende fil? |                                                                                                    |        |                   |              |              |                                     |              |             | DKTM3 ETRS8     | (4                                                        | - led   |            |
|                                                                                                    | Þ                                                                  | Klippeklassifikation |                         | 0109                                                                    |          |                       | A certain o  | content of    | Vis PDF i v                 | iewer?                             | ?                                                                                                    |        |                   |              |              | Hdskriv                             | Eort         | nvd         |                 | DKTM3 - ETRS89                                            | (4      |            |
|                                                                                                    | Laboratorieforsøg I                                                |                      |                         | 0110                                                                    |          |                       | A certain o  | ontent of     | of                          | , menteri                          |                                                                                                    |        | V                 |              |              |                                     |              | .ryu        |                 | DKTM3 - ETRS89                                            | (4      | 5          |
| Ra                                                                                                    | Þ                                                                  | Laboratorieforsøg II |                         | 0111                                                                    |          |                       | A certain o  | ontent of     |                             |                                    |                                                                                                    | _      |                   |              |              |                                     |              |             |                 | DKTM3 - ETRS89                                            | (4      | rktøj      |
| ppo                                                                                                    | Þ                                                                  | Kemiske Analyser     |                         | 0112                                                                    |          |                       | A certain o  | ontent of     | Borehole                    | (B)                                |                                                                                                    |        | 1                 | 0,00         | 8,00         | 19,53                               | 11,53        | 2014.03.04  |                 | DKTM3 - ETRS89                                            | (4      | -ver       |
| ter                                                                                                    | <ul> <li>Borehulslogning</li> <li>Injektioner</li> </ul>           |                      |                         | 0113                                                                    |          | A certain content of. |              | Borehole      | (B)                         | Tørborin                           | ~                                                                                                    | /      | 0,00              | 7,00         | 0 14,45 7,45 | 7,45                                | 5 2014.03.02 |             | DKTM3 - ETRS89  | RS89 (4                                                   |         |            |
| HATTA                                                                                                    |                                                                    |                      |                         | 0114                                                                    |          |                       | A certain o  | ontent of     | Borehole                    | (B)                                |                                                                                                    |        | /                 | 0,00         | 9,00         | 19,56                               | 10,56        | 2014.03.04  |                 | DKTM3 - ETRS89                                            | (4      |            |
| ~                                                                                                    | b                                                                  | Dokumenter           |                         | 0115                                                                    |          |                       | A certain of | ontent of     | Borehole                    | (B)                                | Tørborin                                                                                                    | ~      | /                 | 0,00         | 6,00         | 9,90                                | 3,90         | 2014.03.12  |                 | DKTM3 - ETRS89                                            | (4      |            |
| Teg                                                                                                    | b Fa                                                               | ser                  |                         | 0116                                                                    |          |                       | A certain o  | ontent of     | Borehole                    | (B)                                | Tørborin                                                                                                    | N      | 4                 | 0,00         | 5,00         | 11,45                               | 6,45         | 2014.03.12  |                 | DKTM3 - ETRS89                                            | (4      | _          |
| an l                                                                                                    | b Ar                                                               | Arealer 0            |                         | 0117                                                                    |          |                       | A certain o  | ontent of     | Borehole                    | (B)                                | <b>T</b> - 2 <b>b</b> - 2 <b>b</b> - | ×      | 4                 | 0,00         | 7,00         | 20,18                               | 13,18        | 2014.03.02  |                 | DKTM3 - ETRS89                                            | (4      | _          |
| ger                                                                                                    | 5 10                                                               | niefaringer          |                         | 0500                                                                    |          |                       | A certain o  | content of    | Borehole                    | (B)                                | Tørborin                                                                                                    |        |                   | 0,00         | 15.00        | 22,32                               | 16,32        | 2014.12.15  |                 | DKTM3 - ETRS85                                            | (4      |            |
| Ø                                                                                                    | b Co                                                               | it.                  |                         | 0695                                                                    |          |                       | A certain o  | ontent of     | Borehole                    | (D)<br>(B)                         | 19100rm                                                                                                    |        |                   | 0,00         | 15,45        | 20,09                               | 4,04         | 2014.12.03  | 12              | DKTM3 - ETRS8                                             | (4      |            |
| P                                                                                                    | N EL                                                               | adar                 |                         | 0785                                                                    |          |                       | A certain o  | ontent of     | Borehole                    | (B)                                | Tørborin                                                                                                    |        | 1                 | 0.00         | 15.00        | 21.02                               | 6.02         | 2014.11.26  |                 | DKTM3 - ETRS89                                            | (4      |            |
| зD                                                                                                    | Udumlask                                                           | uuer                 |                         | 0795                                                                    |          |                       | A certain o  | ontent of     | Borehole                    | (B)                                | Tørborin                                                                                                    |        | 1                 | 0.00         | 15.00        | 19.55                               | 4,55         | 2014.12.08  |                 | DKTM3 - ETRS89                                            | (4      |            |
| Teg                                                                                                    | Administra                                                         | sel                  |                         | 0800                                                                    |          |                       | A certain o  | ontent of     | Borehole                    | (B)                                | Tørborin                                                                                                    |        | /                 | 0,00         | 6,00         | 19,06                               | 13,06        | 2014.12.15  |                 | DKTM3 - ETRS89                                            | (4      |            |
| ning                                                                                                    | Administra                                                         | auon ar Analyser     |                         | 0940                                                                    |          |                       | A certain o  | ontent of     | Borehole                    | (B)                                | Tørborin                                                                                                    |        | 1                 | 0,00         | 6,40         | 18,22                               | 11,82        | 2014.11.27  |                 | DKTM3 - ETRS89                                            | (4      |            |
| R                                                                                                    | Forskellig                                                         |                      |                         | 1081                                                                    |          |                       | A certain (  | ontent of     | Borehole                    | (B)                                | Tørborin                                                                                                    |        | /                 | 0,00         | 15,00        | 20,42                               | 5,42         | 2014.12.10  |                 | DKTM3 - ETRS89                                            | (4      |            |
| E                                                                                                    | system                                                             |                      | *                       |                                                                         |          |                       |              |               |                             |                                    |                                                                                                    |        | Click h           | ere to add a | new n        | row                                 |              |             |                 |                                                           |         | -          |
|                                                                                                    |                                                                    |                      | 4                       |                                                                         |          |                       |              |               |                             |                                    |                                                                                                    |        |                   |              |              |                                     |              |             |                 |                                                           | 1       | •          |
| Finishe                                                                                                    | d in 0,170 s                                                       | econds               |                         |                                                                         | Fit      |                       |              | ŝ             | -X=7,4mm \                  | (=246,                             | 6mm 1:                                                                                                    | 3,073  |                   |              |              |                                     |              |             |                 | DK                                                        | ?? 2    | 0.01.22B   |
|                                                                                                    |                                                                    |                      |                         |                                                                         |          |                       |              |               |                             |                                    |                                                                                                    |        |                   |              |              |                                     |              |             |                 |                                                           |         |            |

# 20. UDTRÆK TIL CAD (DXF)

Tegninger kan udskrives til CAD vha. dxf formatet. Dette gøres vha. funktionen: *Eksport > Dxf*. Da CAD udtrækket ikke håndterer tegninger over flere sider, er det bedst at eksportere boreprofiler i *Lang Visning*.

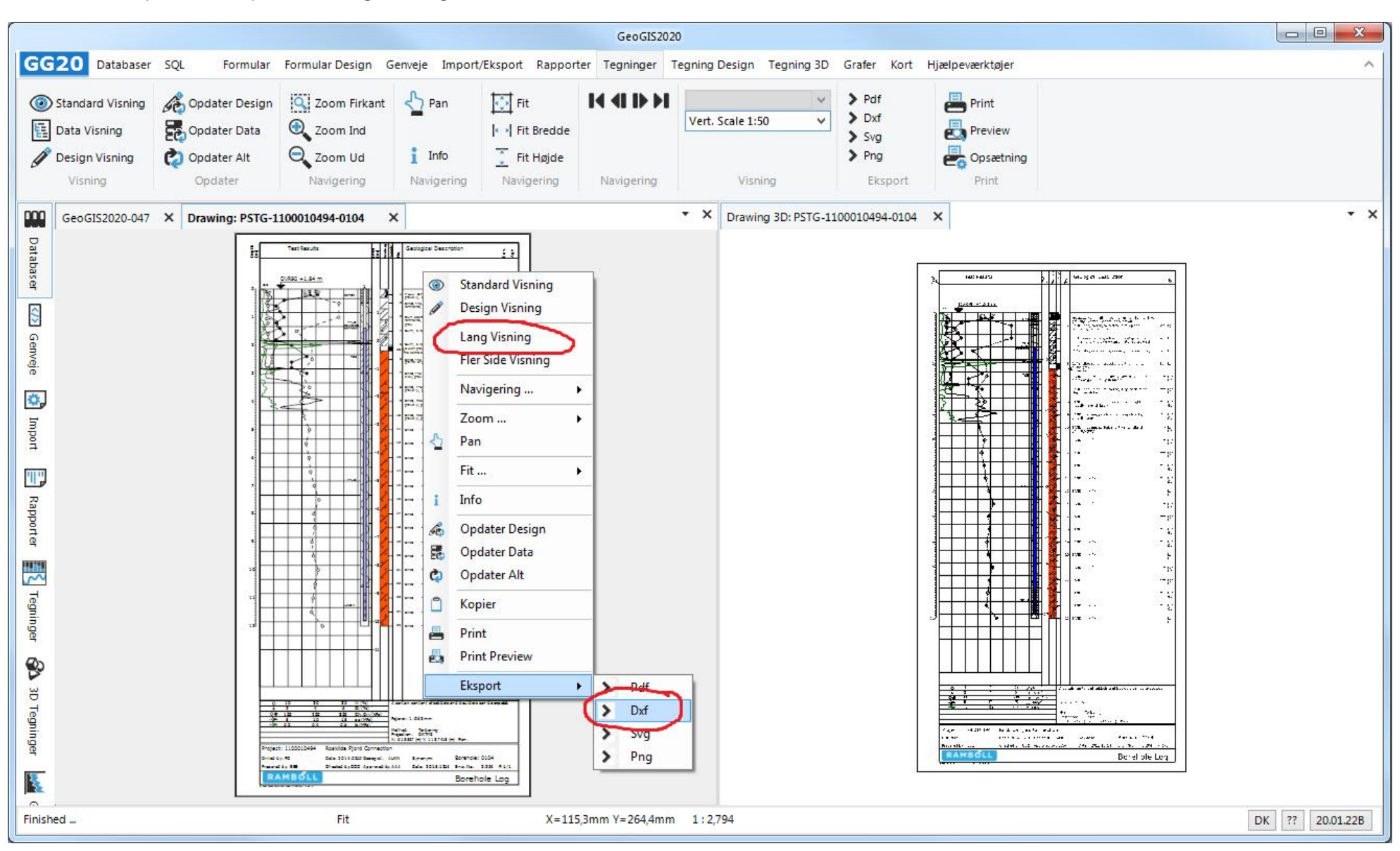

GeoGIS2020 GG20 Databaser SQL Formular Formular Design Genveje Import/Eksport Rapporter Tegninger Tegning Design Tegning 3D Grafer Kort Hjælpeværktøjer Fit > Pdf Print Q Zoom Firkant 14 ( Standard Visning Opdater Design <>> Pan > Dxf Vert. Scale 1:50 V Opdater Data 🕀 Zoom Ind Data Visning Preview Fit Bredde > Svg Design Visning Q Zoom Ud i Info > Png 🖄 Opdater Alt Opsætning Visning Opdater Navigering Navigering Navigering Navigering Visning Eksport Print \* X GeoGIS2020-047 X Drawing: PSTCPT2-1100010494-0104 X 🖈 Detaljer Databaser Designtræ ★ Tegning ▲ PSTCPT2 . ♥ 01. General Test Results Es f Geological Descriptio ✓ 02. DesignTitle ▲ Ramme ▷ 🗸 Tegningsfod ♥ 03. Data </>> PVR90 +1,84 m Tegningshoved ✓ 04. Data Filter A ----Genveje ▲ Blokke ✓ 05. Style Lab. - Footers ✓ 06. Bubbles Lab. - GrainSize Y 07. Markers ٥, D Lab. - Proctor ✓ 08. Caption Import Lab. - Tables ♥ 09. Curve Caption ▲ 🗸 Log - CPT ✓ 10. Curve Texts ▲ Arealer ✓ 11. Axis 11 A 🗸 A01N - Test Values - Cone... ✓ 12. Form Data Rapporter A 13. Misc Þ Primær Akse Sekundær Akse Hyperlink ▲ Kurver Teoling ~ 2 InSitu Test CPT - q... CADLayer 5 ~ 2 Sekundær Akse V Visible -Tegninger ▷ 🗸 InSitu Test CPT - q... 11.2 CADLay ~ 2 InSitu Test CPT - q... ▷ 🗸 InSitu Test CPT - q... Editor the sh code of a treat D 🗸 InSitu Test CPT - q... 0 Type here... InSitu Test CPT - q... Republic M Apple DKTG βD 2.431117(-0) 2.1317431(-0) ▷ InSitu Test CPT - q... Tegninger Project: 1100010494 Reskilde Ford Connector Cale 1011.03.10 Designet. 5001 Iner Borchole:0104 InSitu Test CPT - q... ----Cranial by CCC Apprendity Date 1018-17-14 Bra. No. 1304 p. 1/3 InSitu Test CPT - q... RAMBOLL CPT Log 16 1 Designtræ Dokumenttræ Tegning Data Parametre Finished in 3,041 seconds Fit X=43,6mm -Y=4,8mm 1:2,296 DK ?? 20.01.23B

I design visning kan brugeren angive CAD tegningslag for de enkelte tegningselementer, som standard benyttes areal navnet:

Lagkontrol i den indbyggede CAD Viewer:

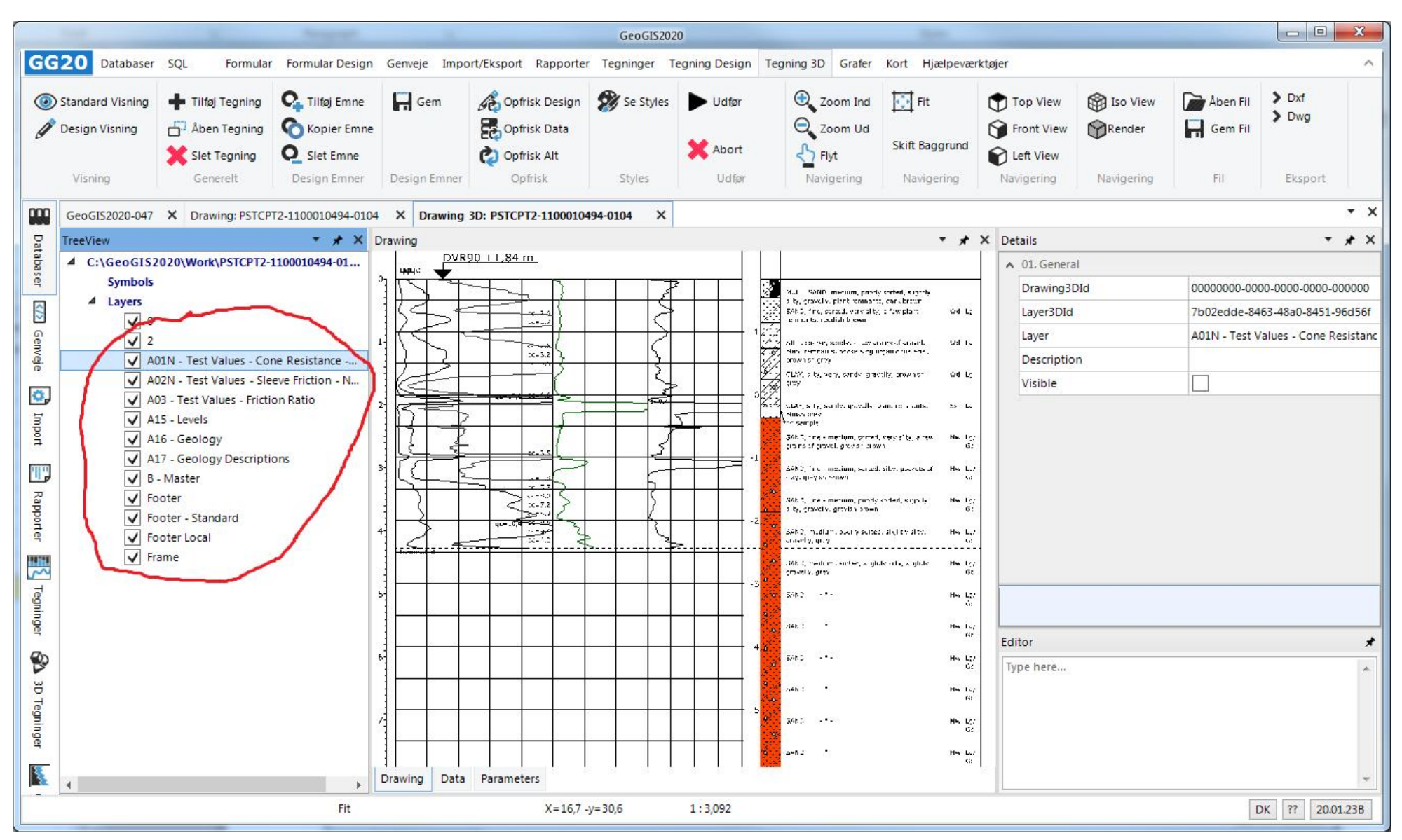